## MBUG 2023

Session Title: Approving Documents: A User's Perspective

Presented By: Tamara Gibson

Senior IT Consultant/BANNER Trainer

ITS-User Services

gibson@its.msstate.edu

(662) 722-0262

Institution:

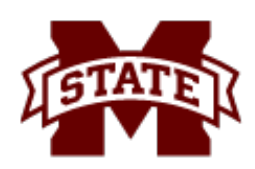

MISSISSIPPI STATE UNIVERSITY MINFORMATION TECHNOLOGY SERVICES

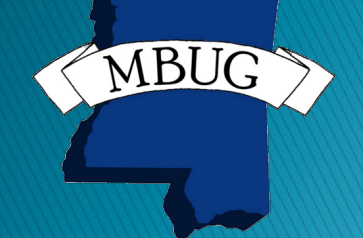

September 12, 2023 @ 8:30 - 9:15 a.m. IP Casino Resort Spa - Ballroom D Biloxi, Mississippi

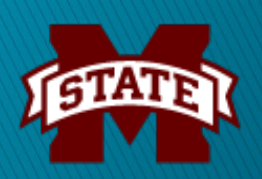

# **Session Rules of Etiquette**

- Please silence your cell phone
- If you must leave the session early, please do so discreetly
- Please avoid side conversations during the session

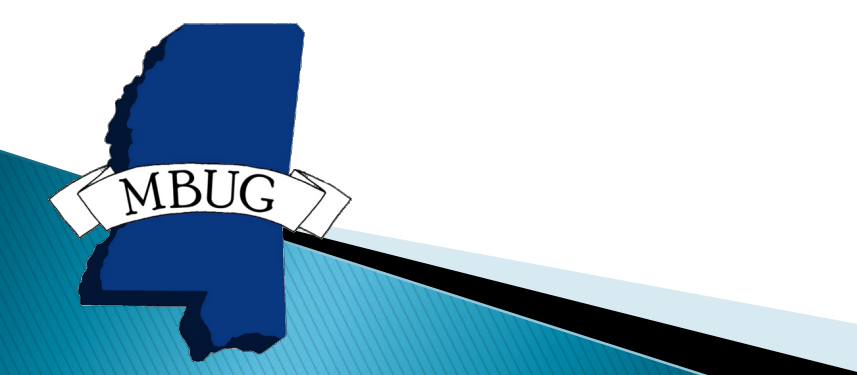

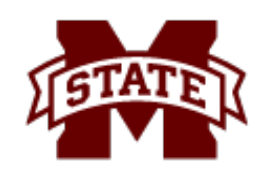

## **Session Overview**

This session will provide you with the knowledge and practice to perform online approvals at your institution. The intended users are staff who will create requisition, invoice and/or journal voucher documents and the administrators who will approve/disapprove the documents in Administrative Banner 9.

- Administrative Banner Access Requirements
- Approval Queue Setup Process
- Approval Queue Reports
- Departmental User Approval Process
  - > Approval Pages

MBUG

- Banner Messages
- Approval Queue Status Pages

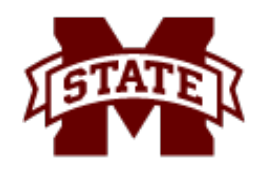

## MSU Administrative Banner 9 Approval Process Overview

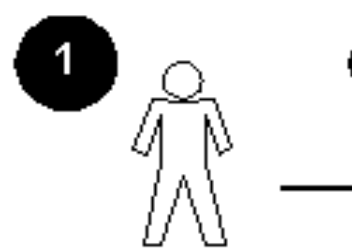

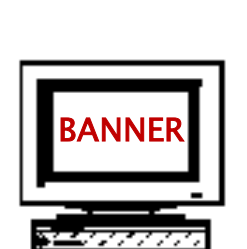

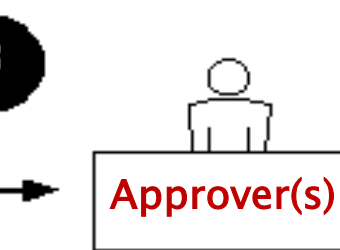

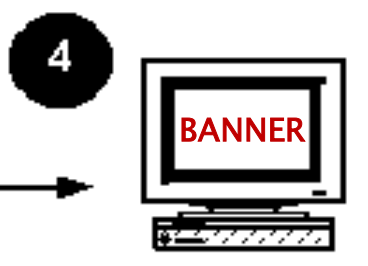

End User Completes a document

Routes the document to the approval process

Approves or disapproves the document Sends document to the posting process

### ALL ACTIVE ORGANIZATION CODES ARE SETUP FOR APPROVALS

MSU documents approved at the departmental level:

- Online Journal Vouchers
- Procurement Card
- Requisitions
- Invoices (Regular, Direct Pay)

Documents are routed to an approval queue based on matching the FOAPAL on the document to the queue routing criteria.

Approvals are set to run in sleep/wake mode.

MSU Queues are routed based on three required fields – Document type (Requisitions), rule group (REQG), and Chart of Accounts (1); and THREE out of the six optional fields – Fund, Fund Type, Organization (NOT Account, Account Type and Program).

EACH level of approval must list at least two (2) approvers.

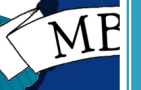

This is to avoid situations in which documents are held up because an approver is unavailable. Approvers can only approve or disapprove (i.e. deny) documents on the User Approval (FOAUAPP) Page. (NOT the Document Approval (FOAAINP) Page) The Originating User cannot approve or disapprove their own document (unless listed at a \$0.00 queue level).

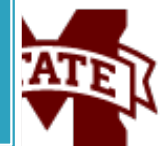

## **Banner Access Requirements**

- Employee must have an active Banner Production account
  - BAN\_YQRYFIN, BAN\_JOBSUB, BAN\_LOGIN
- Submit the Admin Banner Access Request eForm for approval access, BAN\_APPR

### MSU Policy

MBUG

- User cannot have BAN\_REQ, BAN\_INV or BAN\_PROCARD access and BAN\_APPR access
  - Must revoke keying access to be an approver
  - > Does not apply to BAN\_OLJV access for JV queues

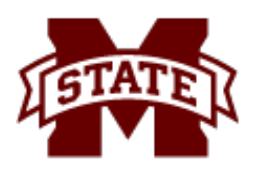

### **EFORMS USED TO SUBMIT REQUESTS**

| powered by Ruali                                      |                                          | ISTATE                                     | MISSISSIPPI STATE                    |
|-------------------------------------------------------|------------------------------------------|--------------------------------------------|--------------------------------------|
| Preferences Action List eForms Search Help            |                                          |                                            | Welcome, tpg1                        |
| eForms Announcements                                  |                                          |                                            |                                      |
| Search Employee eForms                                |                                          |                                            |                                      |
| Search for eForms                                     |                                          |                                            |                                      |
|                                                       | Our durity Office a Farmer               | 2011-5                                     |                                      |
| Employee eForms                                       | Graduate Office eForms                   | SSN EFORMS                                 | Banner Access eForms                 |
| Application for Leave                                 | Decaration of Graduate Degree Completion | Solv System Request                        | Auministrative Banner Access Request |
| Application to Leave                                  |                                          | Solv File And Report Request               |                                      |
| Conscio Bouting Slip                                  | Committee Paquest                        | SSN File Enclyption Exemption Request      |                                      |
| Serienc Roduing Sing                                  |                                          | SSN Oser Electronic Access Request (SSN04) |                                      |
| Tuition Pamission Employee                            |                                          |                                            |                                      |
| Tuition Remission Dependent Child                     | L                                        |                                            |                                      |
| HRM Routing Slip                                      |                                          |                                            |                                      |
| Outside Employment Request                            |                                          |                                            |                                      |
| Faculty Consulting Report                             |                                          |                                            |                                      |
| Financial Conflict of Interest (FCOI) Disclosure Form |                                          |                                            |                                      |
| PDCA Routing Slip                                     |                                          |                                            |                                      |
| Special ID Card Request                               |                                          |                                            |                                      |
| Signature Authorization and Cancellation              |                                          |                                            |                                      |
|                                                       |                                          |                                            |                                      |
| Course eForms                                         | Canvas eForms                            | CVM eForms                                 | ITS eForms                           |
| Section Add Request                                   | Canvas Course Request                    |                                            | ITS Inventory Adjustment Form        |
| Instructor of Record Change Request                   | Canvas Course Crosslisting Request       |                                            |                                      |
| Grade Change Request                                  | Canvas Blueprint Associations Request    |                                            |                                      |
| Section Change Request                                | Self Enroll Qualification Request        |                                            |                                      |
| Special Topic Course Proposal                         | Self Enroll Instructor Request           |                                            |                                      |
| Meridian Section Add Request                          |                                          |                                            |                                      |
| Meridian Section Change Request                       |                                          |                                            |                                      |
| Grade Appeal Request                                  |                                          |                                            |                                      |

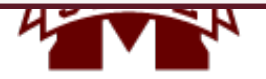

## EFORM TO REQUEST APPROVAL ACCESS (BAN\_APPR)

| Banner Instance                                                                                                    | Product                             | ion Banner                         |                                                                                                    |                                  |                                                   |              |  |  |
|----------------------------------------------------------------------------------------------------|-------------------------------------|------------------------------------|----------------------------------------------------------------------------------------------------|----------------------------------|---------------------------------------------------|--------------|--|--|
| Policies and Procedur                                                                                                    | res 🗕                               |                                    |                                                                                                    |                                  |                                                   |              |  |  |
| IF THE EFORM IS FOR                                                                                                    | YOU, PLEASE CLICK THE LINK BEL      | OW AND READ THE MISSISSIPPI        | STATE UNIVERSITY CODE OF RESPONSIBILITY FOR SECURITY AN                                                                           | ID CONFIDENTIALITY OF RECORDS, F | ILES, AND DATABASES FORM THEN CLICK THE ACKNOWLED | GEMENT BELOW |  |  |
| Yes                                                                                                    | By checking the box to the left     | , I hereby certify that I have rea | d the <u>Code of Responsibility for Security and Confidentiality o</u>                                                            | Records, Files, and Databases    |                                                   |              |  |  |
| IF THE EFORM IS INITIATED ON BEHALF OF ANOTHER EMPLOYEE, THE MISSISSIPPI STATE UNIVERSITY CODE OF RESPONSIBILITY FOR SECURITY AND CONFIDENTIALITY OF RECORDS, FILES, AND DATABASES MUST BE PRINTED AND SIGNED BY THE EMPLOYEE AND ATTACHED IN THE NOTES AND ATTACHED IN THE NOTES AND ATTACHMENTS SECTION OF THE EFORM |                                     |                                    |                                                                                                    |                                  |                                                   |              |  |  |
| Policies and Procedures: Code of Responsibility for Security and Confidentiality of Records, Files, and Databases                                                                                                    |                                     |                                    |                                                                                                    |                                  |                                                   |              |  |  |
| Administrative Banne                                                                                                    | r Class – 🖲 Info                    |                                    |                                                                                                    |                                  |                                                   |              |  |  |
|                                                                                                    | Class                               |                                    |                                                                                                    | Access                           |                                                   |              |  |  |
| 1                                                                                                    | BAN_APPR_C                          |                                    |                                                                                                    | Grant                            |                                                   |              |  |  |
| 2                                                                                                    | BAN_JOBSUB_C                        |                                    |                                                                                                    | Grant                            |                                                   |              |  |  |
| 3                                                                                                    | BAN_LOGIN_C                         |                                    |                                                                                                    | Grant                            |                                                   |              |  |  |
| 4                                                                                                    | BAN_YQRYFIN_C                       |                                    |                                                                                                    | Grant                            |                                                   |              |  |  |
|                                                                                                    | DAN_TQKTSFORFKG_C                   |                                    |                                                                                                    | Grant                            |                                                   |              |  |  |
| Administrative Banne                                                                                                    | r Page or Process – 🖲 Info          |                                    |                                                                                                    |                                  |                                                   |              |  |  |
|                                                                                                    | Page or Process                     |                                    |                                                                                                    | Access                           |                                                   |              |  |  |
| Organization (Org Lev                                                                                                    | rel) Security – 🕈 Info              |                                    |                                                                                                    |                                  |                                                   |              |  |  |
|                                                                                                    | Organization (Examples: 1023        | 3 or 10233-10239)                  |                                                                                                    | Access                           |                                                   |              |  |  |
| 1                                                                                                    | 050406                              |                                    |                                                                                                    | Grant                            |                                                   |              |  |  |
| 2                                                                                                    | 050407                              |                                    |                                                                                                    | Grant                            |                                                   |              |  |  |
| Administrative Banne                                                                                                    | r Profile – 🖲 Info                  |                                    |                                                                                                    |                                  |                                                   |              |  |  |
|                                                                                                    | Profile                             |                                    |                                                                                                    | Access                           |                                                   |              |  |  |
| Notes and Attachments                                                                                                    | -                                   |                                    |                                                                                                    |                                  |                                                   |              |  |  |
|                                                                                                    |                                     |                                    | * Note Text:                                                                                                    |                                  | Attach File:                                      |              |  |  |
|                                                                                                    |                                     |                                    |                                                                                                    | Browse No file s                 | selected.                                         |              |  |  |
| Add:                                                                                                    |                                     |                                    |                                                                                                    |                                  |                                                   | Add          |  |  |
|                                                                                                    |                                     |                                    |                                                                                                    | 1.                               | Cancel Attachment                                 |              |  |  |
|                                                                                                    |                                     |                                    |                                                                                                    |                                  |                                                   |              |  |  |
| 1                                                                                                    | Time:<br>08/31/2023 04:43 PM        | Author:<br>Holub, Cole             | Note Text:<br>Reached out to user to get InfoSec IQ certificate.                                                                  | Attached File:                   | Send To:                                          | Send         |  |  |
| 2                                                                                                    | <b>Time:</b><br>08/31/2023 04:46 PM | Author:<br>Holub, Cole             | Note Text:<br>Note to Tamara Gibson to acknowledge approval<br>for APPR access. If not approved please leave a<br>note as to why. | Attached File:                   | Send To:                                          | Send         |  |  |
|                                                                                                    |                                     |                                    | ******                                                                                                    |                                  | a farma kafara                                    | (GTATE))     |  |  |
|                                                                                                    |                                     |                                    | "Must re                                                                                                    | ceive queu                       | e form before                                     | 4            |  |  |
|                                                                                                    |                                     |                                    |                                                                                                    | aranting a                       | CCASS                                             |              |  |  |
|                                                                                                    |                                     |                                    |                                                                                                    | yranning a                       | LLCJJ                                             |              |  |  |

## **Approval Queue Requests**

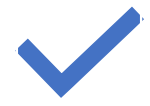

All approval queue setups/updates are handled by Information Technology Services (ITS)-User Services

MRUC

Department must complete the appropriate request form for updates:

Approval Queue Request for Requisitions/Invoices Approval Queue Request

Instructional factsheets

for Journal Vouchers

Completing the REQ/INV Queue Form

<u>Completing the JV Queue</u> Form

| <b>×</b> - |
|------------|
|            |

Forms must have ALL required signatures and/or electronic approvals (eforms)

- 1. Department Head
- 2. Dean/Director
- 3. Vice President

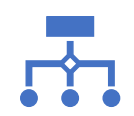

Department can submit the queue form(s):

Hard copy via campus mail or email

-or-

Electronically using the Generic Routing Slip eForm

Approval Queue pages are located on the Finance Approval Menu [\*FINAPPR]

| Submitted via email:<br>UPDATE EXISTING | MISSISSIPPI STATE UNIVERSITY<br>APPROVAL QUEUE REQUEST FORM<br>REQUISITION/INVOICE |                                  |  |  |  |  |
|-----------------------------------------|------------------------------------------------------------------------------------|----------------------------------|--|--|--|--|
| OUEUES                                  | Department: Poultry Science (MAFES)                                                | Date:                            |  |  |  |  |
|                                         | Requisition: Direct Pay (A06): X                                                   | Invoice:                         |  |  |  |  |
| Queue IDs                               | QUEUE DEFINITION: RPL3 & IPS5                                                      |                                  |  |  |  |  |
|                                         | Org Code 013100                                                                    |                                  |  |  |  |  |
|                                         | Owner (Yes/No) yes                                                                 |                                  |  |  |  |  |
| Restricted by                           | Fund Type         1B, 2B, 3B, 4B, 4B, 4B, 4B, 4B, 4B, 4B, 4B, 4B, 4                |                                  |  |  |  |  |
| Fund Type                               | *Data Entry:                                                                       |                                  |  |  |  |  |
|                                         | Login ID Name Login ID                                                             | Name                             |  |  |  |  |
|                                         | Inco Linosey way his 190                                                           | Mikayla Shelton Prisock (REMOVE) |  |  |  |  |
| Updates ———                             | rgb176 Rebecca Carr (Add)                                                          |                                  |  |  |  |  |
| requested                               | *Level One Approvers: Maximum                                                      | n \$ Amount: \$5,000.00          |  |  |  |  |
|                                         | Login ID Name Login ID                                                             | Name                             |  |  |  |  |
|                                         | ksm137 Kenneth Macklin dep2                                                        | David Peebles (REMOVE)           |  |  |  |  |
|                                         | kgw91 Kelley Wamsley (Add)                                                         |                                  |  |  |  |  |
|                                         | *Level Two Approvers: Maximum                                                      | n \$ Amount: 999,999,999.99      |  |  |  |  |
|                                         | Login ID Name Login ID                                                             | Name                             |  |  |  |  |
|                                         | No changes                                                                         |                                  |  |  |  |  |
|                                         | *Level Three Approvers: Maximum                                                    | n \$ Amount:                     |  |  |  |  |
|                                         | Login ID Name Login ID                                                             | Name                             |  |  |  |  |
|                                         |                                                                                    |                                  |  |  |  |  |
|                                         | *Each level is required to have at least one back-up person (two users) listed.    | NAL USE ONLY                     |  |  |  |  |
|                                         | Ken Macklin Digitally signed by Ken Macklin Date: 2023.08.08 13:22:19 -05'00'      | A attice to a                    |  |  |  |  |
| Signatures                              | Rail starte & D C 1/1/1/                                                           | Actions                          |  |  |  |  |
| MBLIC                                   | Dean/Dilector                                                                      | recorded                         |  |  |  |  |
| MIDOG                                   | Maggin Ballaz fortcoble                                                            | here                             |  |  |  |  |
|                                         | Vice President 9 9 22                                                              | 140                              |  |  |  |  |
|                                         |                                                                                    | A-3                              |  |  |  |  |

| Conoria Dout     | ting Clip                        |                           |                                                                 |                                          | Doc Nbr :         | 860261             |      |
|------------------|----------------------------------|---------------------------|-----------------------------------------------------------------|------------------------------------------|-------------------|--------------------|------|
| Generic Rout     | ting sip 🐨                       |                           |                                                                 |                                          | Status :          | FINAL              |      |
| Document a       | nd Routing Help                  |                           |                                                                 |                                          | Initiator :       | jms4               |      |
|                  |                                  |                           |                                                                 |                                          | Created :         | 10:01 AM 07/31/203 | 23   |
| Document Overvi  | iew 🕂                            |                           |                                                                 |                                          |                   |                    |      |
| Routing Slip 🗕   |                                  |                           |                                                                 |                                          |                   |                    |      |
| Description      | Approva                          | l Queue Request Form      |                                                                 |                                          |                   |                    |      |
| Notes and Attach | ments -                          |                           |                                                                 |                                          |                   |                    |      |
|                  |                                  |                           | * Note Text:                                                    |                                          | Attach File:      |                    |      |
|                  |                                  |                           |                                                                 | Browse No fi                             | le selected.      |                    |      |
| Add:             |                                  |                           |                                                                 |                                          |                   |                    | Add  |
|                  |                                  |                           |                                                                 | 4                                        | Cancel Attachment |                    |      |
|                  |                                  |                           |                                                                 | 11.                                      |                   |                    |      |
|                  |                                  |                           |                                                                 |                                          |                   |                    |      |
|                  | -                                |                           |                                                                 | A11 1 1 1 1                              |                   |                    |      |
| 1                | 07/31/2023 10:02 AM              | Autnor:<br>Rahim, Jessica | Note Lext:<br>This form is to correct a previous submitted form | Attached File:<br>BCS Approval Queue.pdf | Send To:          |                    | Send |
|                  |                                  |                           | that was incorrect. New Building Construction                   |                                          |                   |                    |      |
|                  |                                  |                           | Science department head hired.                                  | true BCS Approval Queue.pdf              |                   |                    |      |
|                  |                                  |                           |                                                                 | (93 KB, application/pdf)                 |                   |                    |      |
| 2                | Time:                            | Author:                   | Note Text:                                                      | Attached File:                           | Send To:          |                    | Send |
|                  | 08/01/2023 02:25 PM              | Gibson, Tamara            | Processed the queue form to correct a previous                  |                                          | Q                 |                    | John |
|                  |                                  |                           | submission (eform #853979): Terminated Lynn                     |                                          |                   |                    |      |
|                  |                                  |                           | Wyman and Brandy Akers as Level 2 approvers;                    |                                          |                   |                    |      |
|                  |                                  |                           | Added Bimai Balakrishnan and Angi Bourgeois as                  |                                          |                   |                    |      |
|                  |                                  |                           |                                                                 |                                          |                   |                    |      |
| 3                | Time:                            | Author:                   | Note Text:                                                      | Attached File:                           | Send To:          |                    | Send |
|                  | 08/01/2023 02:25 PM              | Gibson, Tamara            | Emailed all data entry users and approvers                      |                                          | Q                 |                    |      |
|                  |                                  |                           | regarding the updates                                           |                                          |                   |                    |      |
| Route Log 🗕      |                                  |                           |                                                                 |                                          |                   |                    |      |
| Title            |                                  | Generic Routing           | Slip - Approval Queue Request Form                              | Doc Id                                   | 860261            |                    |      |
| Туре             |                                  | Generic Routing           | Slip                                                            | Created                                  | 10:01 AM 0        | )7/31/2023         |      |
| Initiator        |                                  | Rahim, Jessica            |                                                                 | Last Modified                            | 02:26 PM 0        | 8/01/2023          |      |
| Route Status     |                                  | FINAL                     |                                                                 | Last Approved                            | 02:26 PM 0        | 8/01/2023          |      |
| Node(s)          |                                  | Adhoc Routing             |                                                                 | Finalized                                | 02:26 PM 0        | 8/01/2023          |      |
| A atlana Talaa   |                                  |                           |                                                                 |                                          |                   |                    |      |
| Actions Taken    |                                  |                           |                                                                 |                                          |                   |                    |      |
| Taken By         |                                  |                           | Time/Date                                                       |                                          | Action            |                    |      |
| Rahim, Jessica   |                                  |                           | 10:02 AM 07/31/2023                                             |                                          | 1 Initiated       |                    |      |
| Pahim Jessica    | ( CAAD Business Manager's Office |                           | 10.02 AM 07/31/2023                                             |                                          | 2 Handled         |                    |      |
| Heath, Susan     | ( Provost Fiscal Affairs )       |                           | 10:28 AM 07/31/2023                                             |                                          | 3 Approved        |                    |      |
| Winston, Mary Gr | race (ITS Banner Access Group)   |                           | 10:58 AM 07/31/2023                                             |                                          | 4 Handled         |                    |      |
| Gibson, Tamara   |                                  |                           | 02:26 PM 08/01/2023                                             |                                          | 5 Handled         |                    |      |
|                  |                                  |                           |                                                                 |                                          |                   |                    |      |
|                  |                                  |                           |                                                                 |                                          |                   |                    |      |

### Submitted via Generic Routing Slip eForm: UPDATE EXISTING QUEUES

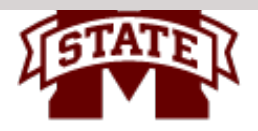

## **Approval Queue Requests Examples**

| Department:_ M                                                              | rathematic:             | sand Statist     | <u>cs</u>      | Date: 2/28/2023      |                                                 |
|-----------------------------------------------------------------------------|-------------------------|------------------|----------------|----------------------|-------------------------------------------------|
| Requisition: X                                                              |                         | Direct Pay (     | A06): <u>X</u> | Invoice:X            |                                                 |
| QUEUE DEFINI                                                                | TION:                   |                  |                |                      | Department                                      |
| Org Code                                                                    | 036900                  | 036901           | 036902         |                      | - Requisition:                                  |
| Owner (Yes/No)                                                              | Y                       | Y                | Y              |                      | QUELE DE                                        |
| Fund Type<br>(if necessary)                                                 | ,                       |                  |                |                      | Org Code                                        |
| D.T. ENTRY                                                                  |                         |                  |                |                      | Fund Type                                       |
| Login ID                                                                    | Name                    |                  | Login ID       | Name                 | (if necessary                                   |
|                                                                             | Clizabeth               | Stadlen          | 1db109         | Latoya Bishop-Rogers |                                                 |
| eyma                                                                        | Ciltudari               | Stur ung         | cdy40          | Cameria Yarbrough    | DALA ENTRA:<br>Login ID                         |
|                                                                             |                         |                  | Maximum S A    | mount: \$124,999,99  | _                                               |
| *LEVEL ONE APPROVER                                                         | S: Name                 |                  | Logia ID       | Name                 | th57                                            |
| mcl                                                                         | Mohsen                  | hazzaghi         | sak62          | Sheryl Kinard        | LEVEL ON APP                                    |
|                                                                             |                         |                  | Maximum \$ A   | mount: \$999,999,99  |                                                 |
| Level I WO APPROVE                                                          | Name                    |                  | Login ID       | Name                 |                                                 |
| -1412                                                                       | Rickey Travis           |                  | sak62          | Sheryl Kinard        | LEVEL TWO APP                                   |
| rit)2                                                                       | Circle Thiles           | laan Mumm        |                |                      | cµ3                                             |
| gt24                                                                        | Giselle Inibua          |                  |                |                      | , tm, 2                                         |
| *LEVEL THREE APPROV                                                         | /ERS:                   |                  | Maximum 5 /    | Name                 | Trea That Ar                                    |
| Login ID                                                                    | Name                    |                  | Light Lo       |                      | Login ID                                        |
| ssh4                                                                        | Susan Heath             | •                |                |                      | bna30                                           |
| bmh19                                                                       | Bobbie Baker            |                  |                | )                    | inv1                                            |
| *Each level is required<br>Approved by:<br>Department Head<br>Dean/Director | to have at least one ha | $\frac{3}{2}/2}$ | FOR INTERNAL   | USE ONLY             | Approved by:<br>Department Hg<br>Desi: Director |

| Department:                 | World Class Teaching Pr | ogram        | Date: January 1 2023  |      |
|-----------------------------|-------------------------|--------------|-----------------------|------|
| Requisition:                | Direct                  | Pay (.106):  | Invoice: 🗸 🗸          | ·    |
| QUELE DEFIN                 | THON:                   |              |                       |      |
| Org Code                    | 050407                  |              |                       |      |
| Owner (Yes/No)              | Y                       |              |                       |      |
| Fund Type<br>(if necessary) |                         |              |                       |      |
| Data Farme                  |                         |              |                       |      |
| Login ID                    | Name                    | Login ID     | Name                  | 1944 |
| -                           |                         | nd-tê        | Dense Richardson      |      |
| th67                        | Thoresa Hall-Brown      |              |                       |      |
| LING ON APPROVE             |                         | Maximum 5 Ar | nount: 5.000          |      |
| i agin D                    | Name                    | Legin ID     | Name                  |      |
| AA17                        | Amy Waldrop             | Ciiz         | Carman ]              | Sh   |
| AD3236                      | Kennilagijem            | -35-         |                       |      |
|                             | 1                       |              | 5125.000              |      |
| LEVEL TWO APPROVES          | 61                      | Muximum S Ar | ioent: 3123,000       |      |
| cjj3                        | Carman Jil Jonnson      | Logia ID     | Same                  |      |
|                             | Totaca Inutra           |              |                       | -    |
| 10,2                        |                         |              |                       |      |
| Lossa Tuan Areany           |                         | Maximum S.An | 14Aut: 030 889'060 88 |      |
|                             | Name                    | Lugin ID     | Same                  |      |
| Lugin ID                    |                         |              |                       |      |
| Lugin ID<br>bna30           | Brandy Akers            |              | 1                     |      |

A-3

## Approval Queue Setup Overview -Requisition and Invoice Queues-

Department submits the REQ/INV Approval Queue Request Form

### NEW Queue Setup:

- Check Queue ID and Name for availability [FTVAPPQ] match the name to the division/college/department/office
- Setup Queue with Queue ID and Name [FTMAPPQ] and Queue Limit
   REQ queue (ex. RITS-Information Tech Services) and INV queue (ex. IITS-Information Tech Services)
- Setup levels, amounts and add approvers *determined by the college/division* INVA queue is the NEXT QUEUE for on all INV queues
- >Setup Routing structure [FOMAQRC] by ORG(s), Fund, and/or Fund Type
- Create for REQ queue and INV queue (requires INV and JV (Procard documents) records)
- Print new queue report [FWGQRPT]

### EXISTING Queue Updates:

- >Print current queue report(s) to verify changes [FWGQRPT]
- >Query Queue ID [FTMAPPQ]
- >Update levels, amounts, approvers, queue limit and/or routing
- Print updated queue report(s) [FWGQRPT]

Notify department via Email (data entry users and approvers)

Users are manually terminated from queues upon employment termination or when requested

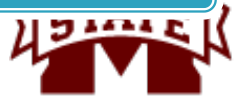

RPS3

RPSF

1 of 1

MBUG

**REQ-PLANT & SOIL SCIENCES - EXT** 

30 V Per Page

REQ-PLANT & SOIL SCIENCES (FUND 3F)

🌣 Settings 🛛 🚼

➡ APPROVAL QUEUE VALIDATION

| Active filters: Descript | tion: %PLANT% O Clear All           |            |                |                   |
|--------------------------|-------------------------------------|------------|----------------|-------------------|
| Queue ID                 | Description                         | Next Queue | Queue Limit    | Approval Required |
| IDPT                     | INV-DAIRY PLANT                     | INVA       | 0.00           | N                 |
| IEP1                     | INV-ENTOMOLOGY & PLANT PATHOLOGY    | INVA       | 0.00           | N                 |
| IEP2                     | INV-ENTOMOLOGY & PLANT PATHOLOGY    | INVA       | 0.00           | N                 |
| IEP3                     | INV-ENTOMOLOGY & PLANT PATHOLOGY    | INVA       | 0.00           | N                 |
| IPPA                     | INV-PHYSICAL PLANT ADMINISTRATION   | INVA       | 0.00           | N                 |
| IPS1                     | INV-PLANT & SOIL SCIENCES - UNIV    | INVA       | 0.00           | N                 |
| IPS2                     | INV-PLANT & SOIL SCIENCES - MAFES   | INVA       | 0.00           | N                 |
| IPS3                     | INV-PLANT & SOIL SCIENCES - EXT     | INVA       | 0.00           | N                 |
| IPSF                     | INV-PLANT & SOIL SCIENCES (FUND 3F) | INVA       | 0.00           | N                 |
| JVDP                     | JV - DAIRY PLANT                    |            | 999,999,999.99 | N                 |
| JVEN                     | JV - ENTOMOLOGY AND PLANT PATHOLOGY |            | 999,999,999.99 | N                 |
| JVPP                     | JV - PHYSICAL PLANT ADMINISTRATION  |            | 999,999,999.99 | N                 |
| JVPS                     | JV-PLANT & SOIL SCIENCES            |            | 999,999,999.99 | N                 |
| JVST                     | JV - PLANT & SOIL SCI (SOIL TEST)   |            | 999,999,999.99 | N                 |
| RDPT                     | REQ-DAIRY PLANT                     |            | 999,999,999.99 | N                 |
| REP1                     | REQ-ENTOMOLOGY & PLANT PATHOLOGY    | RUNV       | 4,999.99       | N                 |
| REP2                     | REQ-ENTOMOLOGY & PLANT PATHOLOGY    | RMAF       | 4,999.99       | N                 |
| REP3                     | REQ-ENTOMOLOGY & PLANT PATHOLOGY    | REXT       | 4,999.99       | N                 |
| RPPA                     | REQ-PHYSICAL PLANT ADMINISTRATION   |            | 999,999,999.99 | N                 |
| RPS1                     | REQ-PLANT & SOIL SCIENCES - MAFES   | RMFS       | 4,999.99       | N                 |
| RPS2                     | REQ-PLANT & SOIL SCIENCES - UNIV    | RUNV       | 4,999,99       | N                 |

APPROVAL QUEUE VALIDATION [FTVAPPQ] Search for existing queues 910 active approval queues

REXT

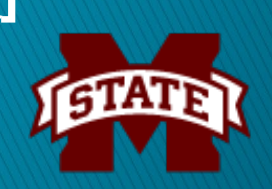

4,999.99 N

999,999,999.99 N

# **New Queue Setups**

|                                                                                                    | Approval Queue Mainte                                                                                                    | enance FIMAPPQ 9.3.23  | (Prod-MSU)                                                                                                    |                                                                                                    | ADD                                                   | RETRIEVE                                                                                                    | RELATED                                            | TOOLS                                                                                                    |
|----------------------------------------------------------------------------------------------------|----------------------------------------------------------------------------------------------------|------------------------|----------------------------------------------------------------------------------------------------|----------------------------------------------------------------------------------------------------|-------------------------------------------------------|----------------------------------------------------------------------------------------------------|----------------------------------------------------|----------------------------------------------------------------------------------------------------|
| APPROVAL QUEUE MAINTE                                                                                                    |                                                                                                    |                        |                                                                                                    |                                                                                                    | \$                                                    | Settings 🚯 Inser                                                                                                    | t 🖪 Delete                                         | Topy 🗙                                                                                                    |
| Active filters: Queue II                                                                                                    | D: RSVS O <u>Clear All</u>                                                                                                    |                        |                                                                                                    |                                                                                                    |                                                       |                                                                                                    |                                                    | Filter Again                                                                                                    |
| Queue ID * R                                                                                                    | SVS ••• Queue Description                                                                                                    | * REQ - OFFICE OF SU   | IRVIVOR SUPPORT                                                                                                    | Next Queue                                                                                                    |                                                       |                                                                                                    |                                                    |                                                                                                    |
| Queue Limit                                                                                                    | 999,999.99                                                                                                    | 75 75                  |                                                                                                    |                                                                                                    |                                                       |                                                                                                    |                                                    |                                                                                                    |
| 🖌 ┥ 🗍 of 1 🍉 🕅                                                                                                    | 1 🗸 Per Page                                                                                                    |                        |                                                                                                    |                                                                                                    |                                                       |                                                                                                    |                                                    | Record 1                                                                                                    |
| QUEUE LEVEL INFORMATIO                                                                                                    | ON                                                                                                    |                        |                                                                                                    |                                                                                                    | \$                                                    | Settings 🛛 🔀 Inser                                                                                                    | t 🖪 Delete                                         | rn Copy 🛛 👻                                                                                                    |
| Mass Change Approval                                                                                                    | Limit by Level                                                                                                    |                        |                                                                                                    |                                                                                                    |                                                       |                                                                                                    |                                                    |                                                                                                    |
| Effective Date *                                                                                                    | Termination Date                                                                                                    | Level *                | User ID *                                                                                                    | Name                                                                                                    | Approval Limit                                        | 1                                                                                                    | Next Change D                                      | ate                                                                                                    |
| 10/25/2022                                                                                                    |                                                                                                    |                        | 1 EYH4                                                                                                    | Roby Earnestine                                                                                                    |                                                       | 9,999.99                                                                                                    |                                                    |                                                                                                    |
| 10/13/2022                                                                                                    |                                                                                                    |                        | 1 CHB63                                                                                                    | Bowen Cheryl                                                                                                    |                                                       | 9,999.99                                                                                                    |                                                    |                                                                                                    |
| 10/13/2022                                                                                                    |                                                                                                    |                        | 2 CHB63                                                                                                    | Bowen Cheryl                                                                                                    |                                                       | 999,999.99                                                                                                    |                                                    |                                                                                                    |
| 10/13/2022                                                                                                    |                                                                                                    |                        | 2 JSB487                                                                                                    | Baham Jeremy                                                                                                    |                                                       | 999,999.99                                                                                                    |                                                    |                                                                                                    |
| 10/13/2022                                                                                                    |                                                                                                    |                        | 2 RYH17                                                                                                    | Young Hyatt Regina                                                                                                    |                                                       | 999,999.99                                                                                                    |                                                    |                                                                                                    |
|                                                                                                    | To For Fage                                                                                                    |                        |                                                                                                    |                                                                                                    |                                                       |                                                                                                    |                                                    |                                                                                                    |
|                                                                                                    |                                                                                                    |                        |                                                                                                    |                                                                                                    |                                                       |                                                                                                    |                                                    |                                                                                                    |
| X MISSISSIPPI                                                                                                    | STATE Approval Queue Maint                                                                                                    | tenance FTMAPPQ 9.3.23 | (Prod-MSU)                                                                                                    |                                                                                                    | 🔒 ADD                                                 | 🖹 retrieve 💡                                                                                                    | RELATED                                            | 🔆 TOOLS                                                                                                    |
| APPROVAL QUEUE MAINT                                                                                                    | STATE Approval Queue Maint                                                                                                    | tenance FTMAPPQ 9.3.23 | ; (Prod-MSU)                                                                                                    |                                                                                                    | 🔒 ADD                                                 | RETRIEVE                                                                                                    | RELATED                                            | Copy                                                                                                    |
| APPROVAL QUEUE MAINT                                                                                                    | ENANCE                                                                                                    | tenance FTMAPPQ 9.3.23 | i (Prod-MSU)                                                                                                    |                                                                                                    | ADD 🗘                                                 | RETRIEVE                                                                                                    | RELATED                                            | TOOLS       Copy       Filter Again                                                                                                    |
| APPROVAL QUEUE MAINT                                                                                                    | STATE Approval Queue Maint                                                                                                    | tenance FTMAPPQ 9.3.23 | (Prod-MSU) RVIVOR SUPPORT                                                                                                    | Next Queue INVA •••• IN                                                                                                    | V-INVOICE FINAL QUEUE                                 | RETRIEVE                                                                                                    | RELATED                                            | Copy C                                                                                                    |
| APPROVAL QUEUE MAINT<br>Active filters: Queue I<br>Queue ID • 19<br>Queue Limit                                                                                                    | STATE     Approval Queue Maint       ENANCE     ID: ISVS       ID: ISVS     Clear All       SVS     ••••       Queue Description       0.00                                                                                                    | tenance FTMAPPQ 9.3.23 | (Prod-MSU)                                                                                                    | Next Queue INVA •••• INV                                                                                                    | V-INVOICE FINAL QUEUE                                 | RETRIEVE                                                                                                    | RELATED                                            | TOOLS       Copy       Filter Again                                                                                                    |
| APPROVAL QUEUE MAINT<br>Active filters: Queue I<br>Queue ID • [S<br>Queue Limit                                                                                                    | STATE     Approval Queue Maint       ENANCE     ID: ISVS     Clear All       SVS     •••     Queue Description       0.00     1     Per Page                                                                                                    | Ienance FTMAPPQ 9.3.23 | (Prod-MSU) RVIVOR SUPPORT                                                                                                    | Next Queue INVA •••• IN                                                                                                    | V-INVOICE FINAL QUEUE                                 | Settings                                                                                                    | RELATED<br>rt Delete                               | TOOLS       Copy       Filter Again       Record 1                                                                                                    |
| APPROVAL QUEUE MAINT<br>Active filters: Queue I<br>Queue ID (<br>Queue Limit<br>QUEUE LEVEL INFORMATION                                                                                                    | STATE       Approval Queue Maint         ENANCE       ID: ISVS       Clear All         SVS       ••••       Queue Description         0.00       1       Per Page         ION       ION       ION                                                             | tenance FTMAPPQ 9.3.23 | (Prod-MSU)                                                                                                    | Next Queue INVA •••• IN                                                                                                    | V-INVOICE FINAL QUEUE                                 | RETRIEVE<br>Settings Inse                                                                                                    | RELATED<br>rt Delete<br>tt Delete                  | TOOLS       Copy       Filter Again       Record 1       Copy       Copy       Copy       Copy       Copy       Copy       Copy       Copy       Copy       Copy       Copy       Copy       Copy       Copy       Copy       Copy       Copy                                                                                                    |
| APPROVAL QUEUE MAINT<br>Active filters: Queue ID<br>Queue ID<br>Queue Limit<br>QUEUE LEVEL INFORMATION<br>Mass Change Approval                                                                                                    | STATE       Approval Queue Maint         ENANCE       ID: ISVS       Clear All         SVS       •••       Queue Description         0.00       1       Per Page         ION       I Limit by Level       I                                                   | Ienance FTMAPPQ 9.3.23 | (Prod-MSU) RVIVOR SUPPORT                                                                                                    | Next Queue INVA •••• IN                                                                                                    | V-INVOICE FINAL QUEUE                                 | RETRIEVE<br>Settings Inse                                                                                                    | RELATED                                            | TOOLS       Copy       Filter Again       Record 1       Toopy       Copy       Copy                                                                                                    |
| APPROVAL QUEUE MAINT Active filters:     Queue ID     Queue ID     Queue Limit     of 1      QUEUE LEVEL INFORMATI Mass Change Approval Effective Date *                                                                                                    | STATE       Approval Queue Maint         ENANCE       ID: ISVS       Clear All         SVS       ••••       Queue Description         0.00       1       ✓ Per Page         ION       I Limit by Level       Termination Date                                 | tenance FTMAPPQ 9.3.23 | (Prod-MSU)  RVIVOR SUPPORT User ID *                                                                                                    | Next Queue INVA •••• IN<br>Name                                                                                                    | V-INVOICE FINAL QUEUE                                 | RETRIEVE<br>Settings Inse                                                                                                    | RELATED<br>t Delete<br>t Delete<br>Next Change D   | Copy Copy Control Copy Control Copy Control Copy Control Copy Control Copy Control Copy Control Copy Control Copy Control Copy Control Copy Control Copy Control Copy Control Control  |
| APPROVAL QUEUE MAINT Active filters:     Queue ID     Queue ID     Queue Limit     OUEUE LEVEL INFORMATI     Mass Change Approval Effective Date * 10/25/2022                                                                                                    | STATE       Approval Queue Maint         ENANCE       ID: ISVS       Clear All         SVS       ●       Clear All         SVS       ●       Queue Description         0.00       1       ✓ Per Page         ION       ILimit by Level       Termination Date | Ienance FTMAPPQ 9.3.23 | (Prod-MSU)  RVIVOR SUPPORT User ID * 1 EYH4                                                                                                | Next Queue INVA •••• IN<br>Name<br>Roby Earnestine                                                                                                    | V-INVOICE FINAL QUEUE                                 | RETRIEVE<br>Settings Inse<br>Settings Inse<br>Settings Inse                                                                                                    | RELATED<br>rt Delete<br>rt Delete<br>Next Change D | Copy Copy Control Copy Control Copy Control Copy Control Copy Control Copy Control Copy Control Copy Control Copy Control Copy Control Copy Control Copy Control Copy Control Copy Control Control Con |
| APPROVAL QUEUE MAINT Active filters: Queue ID     Queue ID     Queue Limit     OUEUE LEVEL INFORMATI Mass Change Approval Effective Date * 10/25/2022 10/13/2022                                                                                                    | STATE       Approval Queue Maint         ENANCE       ID: ISVS       Clear All         ID: ISVS       Queue Description         O.00       0.00         1       Per Page         ION       ILimit by Level         Termination Date       Itermination Date   | Ienance FTMAPPQ 9.3.23 | RVIVOR SUPPORT                                                                                                    | Next Queue INVA •••• IN<br>Name<br>Roby Earnestine<br>Bowen Cheryl                                                                                                    | V-INVOICE FINAL QUEUE                                 | RETRIEVE           Settings           Settings           Settings           Insertion           Settings           Settings                                                                                                    | RELATED<br>rt Delete<br>rt Delete<br>Next Change D | TOOLS       Copy       Filter Again       Record 1       Ecopy       Copy                                                                                                    |
| APPROVAL QUEUE MAINTI Active filters: Queue ID Queue ID Queue Limit Queue Limit QUEUE LEVEL INFORMATIV Mass Change Approval Effective Date * 10/25/2022 10/13/2022 10/13/2022                                                                                                    | STATE       Approval Queue Maint         ENANCE       ID: ISVS       Clear All         SVS       ••••       Queue Description         0.00       1       Per Page         ION       ILimit by Level       Termination Date                                    | Ienance FTMAPPQ 9.3.23 | RVIVOR SUPPORT                                                                                                    | Next Queue INVA IN<br>IN<br>Name<br>Roby Earnestine<br>Bowen Cheryl<br>Bowen Cheryl                                                                                                    | V-INVOICE FINAL QUEUE                                 | RETRIEVE           Settings           Settings           Settings           Inse           Settings           Settings           Settings           Settings           Settings           Settings           Settings           Settings           Settings           Settings           Settings                                                                                                    | RELATED<br>rt Delete<br>rt Delete<br>Next Change D | Record 1                                                                                                    |
| APPROVAL QUEUE MAINT Active filters:     Queue ID     Queue ID     Queue Limit     Oueue Level INFORMATH Mass Change Approval Effective Date * 10/25/2022 10/13/2022 10/13/2022 10/13/2022 10/13/2022 10/13/2022 10/13/2022                                                                                                    | STATE       Approval Queue Maint         ENANCE       ID: ISVS       Clear All         SVS       •••       Queue Description         0.00       1       Per Page         ION       ILimit by Level       Termination Date                                     | tenance FTMAPPQ 9.3.23 | User ID *           EYH4           1           EYH4           1           CHB63           2           CHB63           2           JSB487   | Next Queue       INVA       INV         INV       INV       INV         INV       INV | V-INVOICE FINAL QUEUE                                 | RETRIEVE           Settings           Settings           Settings           Inse           Settings           Inse           Settings           Inse           Settings           Settings           Inse           Settings           Inse           Inse           Inse           Inse           Inse           Inse           Inse           Inse           Inse <td>RELATED</td> <td>TOOLS       Copy       Filter Again       Record 1       Ecopy       Ecopy</td> | RELATED                                            | TOOLS       Copy       Filter Again       Record 1       Ecopy       Ecopy                                                                                                    |
| APPROVAL QUEUE MAINT Active filters:     Queue ID     Queue ID     Queue ID     QUEUE LEVEL INFORMATI Mass Change Approval Effective Date 10/25/2022 10/13/2022 10/13/202 10/13/202 10/13/202 10/13/202 10/13/202 10/13/202 10/13/202 10/13/202 10/13/202 10/13/202 10/13/20 10/13/202 10/13/20 10/13/20 10/1 | STATE       Approval Queue Maint         ENANCE       ID: ISVS       Clear All         SVS       ••••       Queue Description         0.00       1       Per Page         ION       ILimit by Level       Termination Date                                    | tenance FTMAPPQ 9.3.23 | User ID *           1         EYH4           1         CHB63           2         CHB63           2         SB487           2         RYH17 | Next Queue       INVA       INVA         INVA       INVA       INVA         Name       Roby Earnestine       INVA         Bowen Cheryl       Bowen Cheryl       INVA         Baham Jeremy       Young Hyatt Regina       INVA                                                                                                    | V-INVOICE FINAL QUEUE  Approval Limit  Approval Limit | RETRIEVE           Settings              •             •                                                                                                    | RELATED                                            | Copy Copy Control Copy Control Copy Control Copy Control Copy Control Copy Control Copy Control Copy Control Copy Control Copy Control Copy Control Copy Control Copy Control Control  |

# **Existing Queue Update**

| X MISSISSIPPI STATE            | Approval Queue Maintenance FTM | APPQ 9.3.23 (Prod-MSU) |                 | 🔒 ADD 🖹 F      | RETRIEVE     | RELATED         | 🗱 TOOLS   | 6 🌲       |
|--------------------------------|--------------------------------|------------------------|-----------------|----------------|--------------|-----------------|-----------|-----------|
| APPROVAL QUEUE MAINTENANCE     |                                |                        |                 | 🌣 Set          | tings 🛛 🔂 In | sert 📮 Delete   | Га Сору   | Y, Filter |
| Active filters: Queue ID: JVEH | Clear All                      |                        |                 |                |              |                 | Filter Ag | gain 🗙    |
| Queue ID * JVEH ••             | Queue Description * JV - ENC   | GLISH                  | Next Queue      |                |              |                 |           |           |
| Queue Limit                    | 99,999,999.99                  |                        |                 |                |              |                 |           |           |
|                                | 1 V Per Page                   |                        |                 |                |              |                 | Reco      | rd 1 of 1 |
| QUEUE LEVEL INFORMATION        |                                |                        |                 | 🌣 Set          | tings 🛛 🔀 In | sert 🖪 Delete   | Сору      | 🗣 Filter  |
| Mass Change Approval Limit by  | Level                          |                        |                 |                |              |                 |           |           |
| Effective Date *               | Termination Date               | Level * User ID *      | Name            | Approval Limit |              | Next Change Dat | e         |           |
| 09/08/2023                     | 09/08/2023                     | 1 DP1525               | Punday Dan      | 9,9            | 99,999.99    |                 |           |           |
| 09/08/2023                     |                                | 1 LD214                | Dodds Lara      | 9,9            | 99,999.99    |                 |           |           |
| 01/21/2022                     | 01/21/2022                     | 1 ACS17                | Spurlock Ann    | 9,9            | 99,999.99    |                 |           |           |
| 01/21/2022                     |                                | 1 SAK62                | Kinard Sheryl   | 9,9            | 99,999.99    |                 |           |           |
| 02/01/2018                     |                                | 1 ACS17                | Spurlock Ann    | 9,9            | 99,999.99    | 01/21/2022      |           |           |
| 02/01/2018                     |                                | 1 DP1525               | Punday Dan      | 9,9            | 99,999.90    | 09/08/2023      |           |           |
| 02/03/2023                     | 02/03/2023                     | 2 TPA14                | Anderson Thomas | 99.9           | 99,0JJJ.99   | $\sim$          |           |           |
| 10/17/2019                     | 10/17/2019                     | 2 NR91                 | Rader Nicole    | 99,9           | 99,999.99    |                 |           |           |
| 10/17/2019                     |                                | 2 TPA14                | Anderson Thomas | 99,9           | 99,999.99    | 02/03/2023      |           |           |
| 02/01/2018                     |                                | 2 GT24                 | Munn Giselle    | 99,9           | 99,999.99    |                 |           |           |
| K ◀ 1 of 2 ► N                 | 10 V Per Page                  |                        |                 |                |              |                 | Record    | d 1 of 13 |

Terminated approver DP1525 and Added approver LD214 Changed Level max amounts and Queue Limit

MBUG

APPROVAL QUEUE MAINTENANCE [FTMAPPQ]

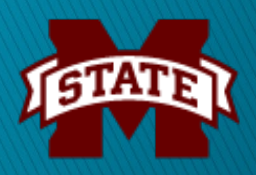

## **Existing Queue with NEXT QUEUE**

| X MISSISSIPPI         | STATE Approval Queue Ma | ntenance FTMAPPQ 9.3.23 (Pro | od-MSU)   |                       | 🔒 ADD 斗 RETRI                 | EVE 📲    | RELATED     | 🇱 TOOLS   | s 🌲        |
|-----------------------|-------------------------|------------------------------|-----------|-----------------------|-------------------------------|----------|-------------|-----------|------------|
| APPROVAL QUEUE MAINT  | ENANCE                  |                              |           |                       | 🗘 Settings                    | 🗄 Insert | Delete      | Сору      | Y. Filter  |
| ctive filters: Queue  | ID: RAD1 O Clear All    |                              |           |                       |                               |          |             | Filter Ag | gain 😣     |
| Queue ID *            | AD1 ••• Queue Descripti | on * REQ-ANIMAL & DAIRY SO   | CIENCES   | Next Queue RALS ••• R | EQ-COLLEGE OF AG & LIFE SCIEN | ICES     |             |           |            |
| Queue Limit           | 5,000.00                |                              |           |                       |                               |          |             |           |            |
| < 1) of 1 ► >         | 1 V Per Page            |                              |           |                       |                               | -        |             | Reco      | ord 1 of 1 |
| QUEUE LEVEL INFORMAT  | ION                     |                              |           |                       | Settings                      | Insert   | Delete      | Га Сору   | 🗣 Filter   |
| Mass Change Approva   | L limit by Level        |                              |           |                       |                               |          |             |           |            |
| ffective Date *       | Cermination Date        | Level *                      | User ID * | Name                  | Approval Limit                |          | Next Change | Date      |            |
| 7/24/2023             |                         | 1                            | CLB1371   | Bratcher Christy      |                               | 5,000.00 |             |           |            |
| 0/27/2022             |                         | 1                            | JES28     | Street Joe            |                               | 5,000.00 |             |           |            |
| 2/09/2021             |                         | 1                            | BJR13     | Rude Brian            |                               | 5,000.00 |             |           |            |
| 2/09/2021             | 02/09/2021              | 1                            | JL941     | Larson Jamie          |                               | 5,000.00 |             |           |            |
| 2/09/2021             | 02/09/2021              | 1                            | JB2957    | Blanton John          |                               | 5,000.00 |             |           |            |
| 2/09/2021             |                         | 1                            | JAP202    | Parish Jane           |                               | 5,000.00 |             |           |            |
| 9/17/2018             |                         |                              | JL941     | Larson Jamie          |                               | 5,000.00 | 02/09/2021  |           |            |
| 9/17/2018             | 09/17/2018              | 1                            | MAC4      | Crenshaw Mark         |                               | 5,000.00 |             |           |            |
| 1/07/2013             | 01/07/2013              |                              | BJR13     | Rude Brian            |                               | 5,000.00 | 02/09/2021  |           |            |
| 1/07/2013             |                         |                              | JB2957    | Blanton John          |                               | 5,000.00 | 02/09/2021  |           |            |
| <b>∢</b> (1) of 2 ► ) | 10 v Per Page           |                              |           |                       |                               |          |             | Record    | d 1 of 20  |

Use to change Approval Limit amount for a level(s)

**APPROVAL QUEUE MAINTENANCE [FTMAPPQ]** 

MBUG

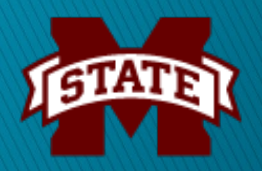

## APPROVAL QUEUE ROUTING CODES [FOMAQRC]

| X MISSISSIPPI STATE Ap       | proval Queue Routing Codes FOMAQRC 9.0 (Prod- | MSU)         | + ADD      |               | 晶 RELATED         | 🗱 TOOLS | s 🌲           |
|------------------------------|-----------------------------------------------|--------------|------------|---------------|-------------------|---------|---------------|
| Queue ID: RAME REQ-ANT       | HROPOLOGY & MIDDLE EASTERN                    |              |            |               | (                 | Start O | ver           |
| APPROVAL QUEUE ROUTING CODES |                                               |              | 4          | Settings      | nsert 🗖 Delete    | Га Сору | Y Filter      |
| Document Type * REQ •        | Requisition                                   | Organization | 030200 ••• | Anthropology/ | /Middle Eastern ( | Culture |               |
| Rule Group * REQG ••         | Requisition Rule Group                        | Account      | •••        |               |                   |         |               |
| Chart of Accounts * 1        | Mississippi State University                  | Account Type | •••        |               |                   |         |               |
| Fund                         | •                                             | Program      | •••        |               |                   |         |               |
| Fund Type                    | •                                             |              |            |               |                   |         |               |
| 1 of 1 )                     | ✓ Per Page                                    |              |            |               |                   | Reco    | rd 1 of 1     |
| Queue ID: IAME INV-ANT       | HROPOLOGY & MIDDLE EASTERN                    |              |            |               | (                 | Start O | (er           |
|                              |                                               |              | ŕ          | Settings      | nsert 🗖 Delete    | Copy    | <b>Filter</b> |
|                              |                                               | Organization | 020200     | Anthropology/ | Middle Eastern (  | Culture |               |
|                              |                                               | Organization |            | Anthropology/ |                   | Juiture |               |
| Run Group * IIV G            |                                               | Account      |            |               |                   |         |               |
| Chart of Accounts *          |                                               | Account lype |            |               |                   |         |               |
| Fund                         | •                                             | Program      |            |               |                   |         |               |
| Fund Type                    | •                                             |              |            |               |                   | -       |               |
| 1 of 2                       | ✓ Per Page                                    |              |            |               |                   | Recor   | d 1 of 2      |
| Queue ID: IAME INV-AN        | THROPOLOGY & MIDDLE EASTERN                   |              |            |               | (                 | Start O | ver           |
| APPROVAL QUEUE ROUTING CODES |                                               |              | 4          | Settings      | nsert 🗖 Delete    | Га Сору | <b>Filter</b> |
| Document Type * JV •         | Journal Document                              | Organization | 030200 ••• | Anthropology  | /Middle Eastern   | Culture |               |
| Rule Group * INVG •          | •• Invoice Rule Group                         | Account      | •••        |               |                   |         |               |
| Chart of Accounts * 1 •      | Mississippi State University                  | Account Type |            |               |                   |         |               |
| Fund                         | •                                             | Program      |            |               |                   |         |               |
| Fund Type                    | •                                             |              |            |               |                   |         |               |
| K ◀ 2 of 2 ► N 1             | ✓ Per Page                                    |              |            |               |                   | Reco    | rd 2 of 2     |

## Routing with multiple Organization Codes

| Start Over                                                                                                    |
|----------------------------------------------------------------------------------------------------|
| Insert       Delete       Copy       Filter         FC - Aerospace Studies       Record 1 of 2         Record 1 of 2       Record 1 of 2 |
| TC - Aerospace Studies Record 1 of 2 Record 1 of 2                                                                                       |
|                                                                                                    |
|                                                                                                    |
|                                                                                                    |
|                                                                                                    |
|                                                                                                    |
|                                                                                                    |
|                                                                                                    |
| Start Over                                                                                                    |
| 🕄 🖪 Insert 🖪 Delete 🦿 Copy 🏹 Filter                                                                                                    |
| ace Studies (Air ROTC)                                                                                                    |
|                                                                                                    |
|                                                                                                    |
|                                                                                                    |
|                                                                                                    |
| Record 2 of 2                                                                                                    |
|                                                                                                    |
|                                                                                                    |

## Routing with multiple Fund Types

|                      | PPI STATE App  | roval Queue Routing Codes FOMAQRC 9. | .0 (Prod-MSU) | + ADD      |             |                 | 🛠 TOOL  | s 🌲             |
|----------------------|----------------|--------------------------------------|---------------|------------|-------------|-----------------|---------|-----------------|
| Queue ID: RAD1       | REQ-ANIM       | AL & DAIRY SCIENCES                  |               |            |             | (               | Start C | ver             |
|                      | UTING CODES    |                                      |               |            | Settings    | Insert Delete   | Га Сору | <b>?</b> Filter |
| Document Type *      | REQ •••        | Requisition                          | Organization  | 011300 ••• | Animal & D  | airy Science    |         |                 |
| Rule Group *         | REQG •••       | Requisition Rule Group               | Account       | •••        |             |                 |         |                 |
| Chart of Accounts *  | 1 •••          | Mississippi State University         | Account Type  | •••        |             |                 |         |                 |
| Fund                 | •••            |                                      | Program       | •••        | )           |                 |         |                 |
| Fund Type            | 1A •••         | MSU Unrestricted General Funds       | >             |            |             |                 |         |                 |
| 🔰 🛋 1 of 5 🕨         | 1              | ✓ Per Page                           |               |            |             |                 | Reco    | ord 1 of 5      |
|                      | PPI STATE Appi | roval Queue Routing Codes FOMAQRC 9. | 0 (Prod-MSU)  | 🔒 ADD      |             | 晶 RELATED       | 🗱 TOOLS | s 🌲             |
| Queue ID: RAD1       | REQ-ANIM       | AL & DAIRY SCIENCES                  |               |            |             | C               | Start O | ver             |
| - APPROVAL QUEUE ROL | JTING CODES    |                                      |               | 1          | Settings    | Insert 🗖 Delete | Га Сору | <b>?</b> Filter |
| Document Type *      | REQ •••        | Requisition                          | Organization  | 011300 ••• | Animal & Da | airy Science    |         |                 |
| Rule Group *         | REQG •••       | Requisition Rule Group               | Account       | •••        | )           |                 |         |                 |
| Chart of Accounts *  | 1 •••          | Mississippi State University         | Account Type  | •••        | )           |                 |         |                 |
| Fund                 | •••            |                                      | Program       | •••        |             |                 |         |                 |
| Fund Type            | 2A •••         | MSU Unrestricted Designated Funds    | >             |            |             |                 |         |                 |
| 🖌 🗲 2 of 5 🕨 🗎       |                | ✓ Per Page                           |               |            |             |                 | Reco    | rd 2 of 5       |
|                      |                |                                      |               |            |             |                 |         |                 |
|                      | APF            | PROVAL OUFUE                         | ROUTING       | CODE       | S IFC       | <b>MAOF</b>     |         |                 |
| MBU                  |                |                                      |               |            |             |                 |         |                 |
|                      |                |                                      |               |            |             | 4               | TATE    | 6               |
|                      |                |                                      |               |            |             | ) 5             | INIE    |                 |

# Approval JV Queue Setup Overview

| (1)<br>Submit<br>Request                  | Department submits the JV Approval Queue Request Form                                                                                                    |
|-------------------------------------------|----------------------------------------------------------------------------------------------------|
| (2)<br>New Queue<br>Setup<br>Or<br>Update | <ul> <li>NEW JV Queue Setups are submitted as a Service Desk Ticket:         <ul> <li>Requires approval from Reporting, Planning and Analysis</li> <li>Setup Rule Class (ex. FTIR) and Doc Prefix (ex. IR)</li> <li>ITS next action: Create rule group (ex. JVIR) for rule class</li> </ul> </li> <li>Setup Queue ID (using Rule Group) and Queue Limit [FTMAPPQ]</li> <li>Setup levels, max amounts and approvers</li> <li>Setup Routing structure [FOMAQRC]</li> <li>Print new queue report [FWGQRPT]</li> <li>EXISTING JV Queue Updates:         <ul> <li>Print current queue report to verify changes [FWGQRPT]</li> <li>Query Queue ID [FTMAPPQ]</li> <li>Update levels, amounts, approvers, queue limit and/or routing</li> <li>Print updated queue report [FWGQRPT]</li> </ul> </li> </ul> |
| (3)<br>Notify                             | <ul> <li>Notify department of updates via email (data entry and approvers)</li> <li>Copy Reporting, Planning and Analysis</li> </ul>                                                                                                    |
|                                           | TETATE                                                                                                    |

### NEW JOURNAL VOUCHER QUEUE REQUEST

MBUG

|                  | JOUI                                | RNAL VOUCHER               |                                                                                                    |
|------------------|-------------------------------------|----------------------------|----------------------------------------------------------------------------------------------------|
| Department:      | MAFES Sales Store                   |                            | Date:4/19/2023                                                                                           |
|                  | FINITION:                           |                            |                                                                                                    |
| Rule Class       | NEW                                 |                            |                                                                                                    |
| Kult Class       |                                     |                            |                                                                                                    |
| *DATA ENTRY:     |                                     |                            |                                                                                                    |
| Login ID         | Name                                | Login ID                   | Name                                                                                                    |
| ead80            | Elizabeth Douglas                   |                            |                                                                                                    |
| jnp43            | Jennifer Forrester                  |                            |                                                                                                    |
| LEVEL ONE A      | PPROVERS:                           | Maximum \$ Amo             | ount:\$500.00                                                                                            |
| Login ID         | Name                                | Login ID                   | Name                                                                                                    |
| jsp9             | Jennifer Portera                    |                            |                                                                                                    |
| alc4             | Angus Catchot                       |                            |                                                                                                    |
| *Level Two A     | PPROVERS ( <b>if necessary</b> ):   | Maximum \$ Amo             | ount:\$999,999,999.99                                                                                    |
| Login ID         | Name                                | Login ID                   | Name                                                                                                    |
| cac1             | Anne Cook                           | lkw112                     | Katelyn Weedon Wright                                                                                    |
| lew272           | Laikyn Starkey                      | stw4                       | Scott Willard                                                                                            |
| meg443           | Meg Gibbons (ADD)                   | I                          | I                                                                                                    |
| *LEVEL THREE     | APPROVERS (if necessary):           | Maximum \$ Amo             | ount:                                                                                                    |
| Login ID         | Name                                | Login ID                   | Name                                                                                                    |
|                  | +                                   |                            |                                                                                                    |
| Fach level is re | auired to have at least one back up | nerson (two users) listed  |                                                                                                    |
| Approved by:     | Aurica to nure at least one back-up | person (eno users) instêu. | Click to clear/reset form                                                                                |
|                  |                                     |                            | emal use only:                                                                                           |
| Department H     | lead                                | tpg <sup>*</sup><br>-Re    | 1, 4-20-2023<br>quested on Eform# 824877                                                                 |
| Dean/Director    |                                     |                            | bmitted a ticket to the Service Desk<br>d Amy Burchfield) for approval and<br>up of the Rule Group/Class |
| Vice Presiden    | t                                   |                            |                                                                                                    |
| Vice Presiden    | t for Agriculture/Research          |                            |                                                                                                    |
|                  |                                     |                            | Revised 11/12/2010 (tpg1)                                                                                |

MISSISSIPPI STATE UNIVERSITY APPROVAL QUEUE REQUEST FORM

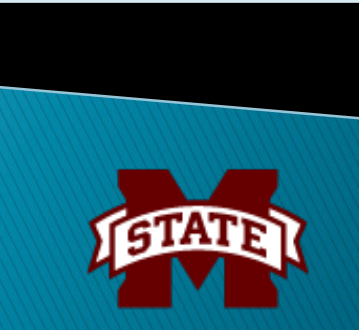

# **Routing for JV Queue**

|                     | PI STATE  | Appro | oval Queue Routing Codes FOMAQRC 9.0 (Prod-l | MSU)         | 🔒 ADD | Pretrie  | VE 🛓     | RELATED | 🗱 TOOLS | s 🌲             |
|---------------------|-----------|-------|----------------------------------------------|--------------|-------|----------|----------|---------|---------|-----------------|
| Queue ID: JVMC      | JV - I    | MAFE  | S SALES STORE                                |              |       |          |          | (       | Start O | ver             |
|                     | TING CODE | S     |                                              |              |       | Settings | H Insert | Delete  | Га Сору | <b>?</b> Filter |
| Document Type *     | JV        | •••   | Journal Document                             | Organization | •••   | •]       |          |         |         |                 |
| Rule Group *        | JVMC      | •••   | JV-Interfund Transfer (Sales Store)          | Account      | •••   | •        |          |         |         |                 |
| Chart of Accounts * | 1         | •••   | Mississippi State University                 | Account Type | •••   | •        |          |         |         |                 |
| Fund                |           | •••   |                                              | Program      | •••   | •        |          |         |         |                 |
| Fund Type           |           | •••   |                                              |              |       |          |          |         |         |                 |
| K ◀ 1 of 1 ► )      |           | 1 ~   | Per Page                                     |              |       |          |          |         | Reco    | rd 1 of 1       |

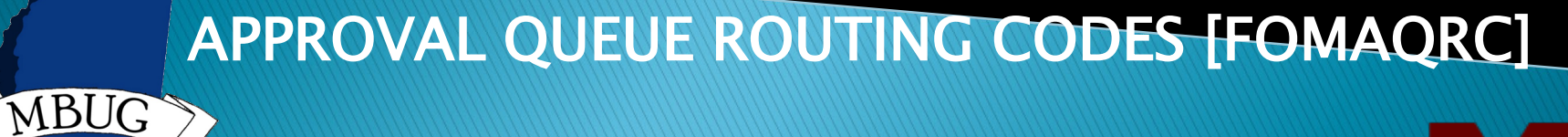

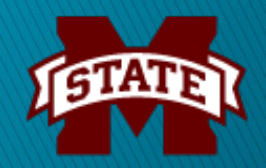

# Sample Email to Department

# Send email to all data entry users and approvers

#### Gibson, Tamara

| From:    | Gibson, Tamara                                                                                                    |
|----------|----------------------------------------------------------------------------------------------------|
| Sent     | Friday, September 8, 2023 11:32 AM                                                                                                    |
| То:      | Bishop Rogers, Latoya; Yarbrough, Cameria; Kinard, Sheryl; Travis, Rick; Munn, Giselle T; Heath, Susan; Baker, Bobbie;<br>Brown, Diana; Dodds, Lara |
| Cc:      | Burchfield, Amy                                                                                                    |
| Subject: | Approval Queue - JVEH                                                                                                    |

All,

An **Approval Queue Request Form for Journal Vouchers** has been received (via eform #874705) and processed from **English**. The approval queue for **Online Journal Vouchers (JVEH)** has been **updated** as requested.

NOTES:

- Changed Level 1 max amount from \$25,000 to \$9,999,999.99.
- Changed Level 2 max amount from \$99,999.99 to \$99,999,999.99
- Terminated Dan Punday at Level 1.
- Added Lara Dodds at Level 1.

\*\*Please note that queue forms cannot be used to create or delete accounts and/or request changes to a user's Banner access (data entry).

This must be submitted on the Admin Banner Request eform if needed. Use GZIUSER in Banner to check access.

Run the report, **FWGQRPT**, in Banner to print the current approval queue report(s) for your department using the instructions below.

You can either print off a report by Queue ID or ORG not both. However, JV queues can only be printed by Queue ID.

### Report Option:

01-click the search button in the Values field (...) and select ORGN CODE or QUEUE ID

Queue ID Parameter Values:

02-Type the Queue ID

-OR-

02-Click the search button in the Values field (...) and select the Queue from the list or you can search for it

### ORGN parameter values:

03-Type the Orgn Code (enter only one orgn code and you cannot search for an orgn code) 04-Type 'R' to print the Requisitions queue report, Alt+PgDn and Save (F10)

\*Run the report again to print the Invoice queue for the Orgn Code and type 'l' to print the Invoice/Procard queue report

Please feel free to contact me if you have any questions or problems. Thank you, Tamara

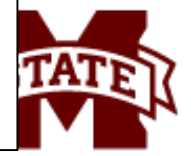

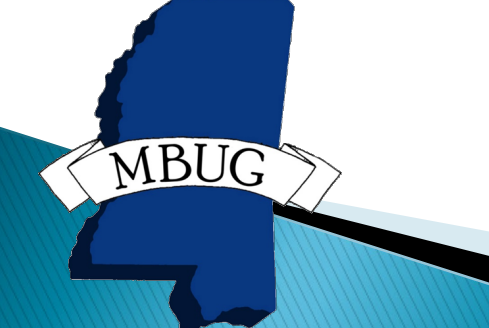

## **Approval Queue Reports**

- Departmental Reports:
  - Approval Queue Structure [FWGQRPT]
- Reports for ITS:

MBUG

- Approval User Report [FWGQUSR]
- Approval Queue Audit [FWGQAUD]
- Approval Queue History [FWGQHIS]
- Enter and Approval Audit Report [FWGAUDT]

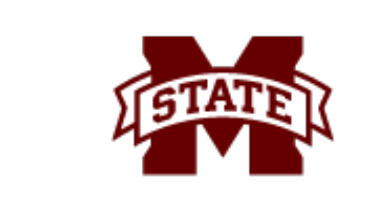

| FWGQRF | ۲.                | Mi             | ssissippi  | State Univ  | versity |      |                                  |                       | Page        | 1 |
|--------|-------------------|----------------|------------|-------------|---------|------|----------------------------------|-----------------------|-------------|---|
|        |                   |                | Approval   | Queue Repo  | ort     |      |                                  |                       |             |   |
|        |                   |                | Current As | s of: 08-SE | P-23    |      |                                  |                       |             |   |
|        |                   |                |            |             |         |      |                                  |                       |             |   |
| QUEUE  | DESC              | RIPTION        | -          | DTYPE       | RULE    | ORGN | FUND                             | FTYPE                 |             |   |
|        |                   |                |            |             |         |      |                                  |                       |             |   |
| RAD1   | REQ-ANIMAL & I    | DAIRY SCIENCES | REQ        | REQG        | 011300  |      | 1A                               |                       |             |   |
| RAD1   | REQ-ANIMAL & I    | DAIRY SCIENCES | REQ        | REQG        | 011300  |      | 2A                               |                       |             |   |
| RAD1   | REQ-ANIMAL & I    | DAIRY SCIENCES | REQ        | REQG        | 011300  |      | ЗА                               |                       |             |   |
| RAD1   | REQ-ANIMAL & I    | DAIRY SCIENCES | REQ        | REQG        | 011300  |      | 4A                               |                       |             |   |
| RAD1   | REQ-ANIMAL & I    | DAIRY SCIENCES | REQ        | REQG        | 011300  | Q    | 6A                               |                       |             |   |
| LEVEL  | LIMIT             | APPROVER       |            |             | USER    | NAME | DATA ENTRY                       | AUDIT                 |             |   |
| 1      | 5,000.00          | Bratcher Chr   | isty       |             | CLB13   | 71   |                                  |                       |             |   |
| 1      | 5,000.00          | Parish Jane    | ,          |             | JAP20   | 2    |                                  |                       |             |   |
| 1      | 5,000,00          | Rude Brian     |            |             | BJR13   | 3    |                                  |                       |             |   |
| 1      | 5,000,00          | Street Joe     |            |             | 1ES28   |      |                                  |                       |             |   |
| -      | 5,000,000         | 50,000         |            |             | 02020   |      |                                  |                       |             |   |
| NEXT ( | UEUE ID FOR QUEU  | E RAD1: RALS   |            |             |         |      |                                  |                       |             |   |
|        |                   |                |            |             |         |      |                                  |                       |             |   |
| QUEUE  | DESC              | RIPTION        | -          | DTYPE       | RULE    | ORGN | FUND                             | FTYPE                 |             |   |
| TAD1   | την-δητμαι & ι    | DATRY SCIENCES |            | TNVG        | 011300  |      | 14                               |                       |             |   |
| TAD1   | TNV-ANTMAL &      | DAIRY SCIENCES | TNV        | TNVG        | 011300  |      | 2A                               |                       |             |   |
| IAD1   | INV-ANIMAL &      | DAIRY SCIENCES | INV        | INVG        | 011300  |      | 3A                               |                       |             |   |
| IAD1   | INV-ANIMAL & I    | DAIRY SCIENCES | INV        | INVG        | 011300  |      | 6A                               |                       |             |   |
| IAD1   | INV-ANIMAL &      | DAIRY SCIENCES | JV         | INVG        | 011300  |      | 1A                               |                       |             |   |
| IAD1   | INV-ANIMAL &      | DAIRY SCIENCES | JV         | INVG        | 011300  |      | 2A                               |                       |             |   |
| IAD1   | INV-ANIMAL &      | DAIRY SCIENCES | JV         | INVG        | 011300  |      | ЗА                               |                       |             |   |
| IAD1   | INV-ANIMAL & I    | DAIRY SCIENCES | JV         | INVG        | 011300  |      | <mark>6</mark> A                 |                       |             |   |
| LEVEL  | LIMIT             | APPROVER       |            |             | USER    | NAME | DATA ENTRY                       | AUDIT                 |             |   |
| 1      | 5,000.00          | Bratcher Chr   | isty       |             | CLB13   | 71   |                                  |                       |             |   |
| 1      | 5,000.00          | Parish Jane    |            |             | JAP20   | 2    |                                  |                       |             |   |
| 1      | 5,000.00          | Rude Brian     |            |             | BJR13   |      |                                  |                       |             |   |
| 1      | 5,000.00          | Street Joe     |            |             | JES28   |      |                                  |                       |             |   |
| 2      | 999,999,999.99    | Ballard Marg   | aret       |             | MLP30   | 9    | JV                               |                       |             |   |
| 2      | 999,999,999.99    | Willard Scot   | t          |             | STW4    |      |                                  |                       |             |   |
| NEXT ( | QUEUE ID FOR QUEU | E IAD1: INVA   |            |             |         |      | *Denotes user h<br>FGAJVCD and/o | nas acces<br>r FWAIVI | ss to<br>PC |   |

| T                 | Mississip<br>Approv<br>Current                                                                   | pi State Uni<br>al Queue Rep<br>As of: 08-S                                                                                                    | versity<br>ort<br>EP-23                                                                                                    |                                                                                                    |                                                                                                    |                                                                                                    | Page                                                                                                    | 1                                                                                                    |
|-------------------|--------------------------------------------------------------------------------------------------|----------------------------------------------------------------------------------------------------|----------------------------------------------------------------------------------------------------|----------------------------------------------------------------------------------------------------|----------------------------------------------------------------------------------------------------|----------------------------------------------------------------------------------------------------|----------------------------------------------------------------------------------------------------|----------------------------------------------------------------------------------------------------|
| DESCR             | IPTION                                                                                           | DTYPE                                                                                                    | RULE                                                                                                    | ORGN                                                                                                    | FUND                                                                                                    | FTYPE                                                                                                    |                                                                                                    |                                                                                                    |
| JV - ENGLISH      | JV JVEH                                                                                          |                                                                                                    |                                                                                                    |                                                                                                    |                                                                                                    |                                                                                                    |                                                                                                    |                                                                                                    |
| LIMIT             | APPROVER                                                                                         |                                                                                                    | US                                                                                                    | ERNAME                                                                                                    | DATA ENTRY                                                                                                    | AUDIT                                                                                                    |                                                                                                    |                                                                                                    |
| 9,999,999,99      | Dodds Lara                                                                                       |                                                                                                    | LD2                                                                                                    | 214                                                                                                    |                                                                                                    |                                                                                                    |                                                                                                    |                                                                                                    |
| 9,999,999.99      | Kinard Sheryl                                                                                    |                                                                                                    | SAK                                                                                                    | (62                                                                                                    |                                                                                                    |                                                                                                    |                                                                                                    |                                                                                                    |
| 99,999,999.99     | Kinard Sheryl                                                                                    |                                                                                                    | SAK                                                                                                    | (62                                                                                                    |                                                                                                    |                                                                                                    |                                                                                                    |                                                                                                    |
| 99,999,999.99     | Munn Giselle                                                                                     |                                                                                                    | GT2                                                                                                    | 24                                                                                                    |                                                                                                    |                                                                                                    |                                                                                                    |                                                                                                    |
| 99,999,999.99     | Travis Rickey                                                                                    |                                                                                                    | RLT                                                                                                    | 12                                                                                                    |                                                                                                    |                                                                                                    |                                                                                                    |                                                                                                    |
| UEUE ID FOR QUEUE | JVEH: NO NEXT QUEUE                                                                              |                                                                                                    |                                                                                                    |                                                                                                    |                                                                                                    |                                                                                                    |                                                                                                    |                                                                                                    |
|                   | T<br>DESCR<br>JV - ENGLISH<br>LIMIT<br>9,999,999.99<br>9,999,999.99<br>99,999,999.99<br>99,999,9 | T Mississip<br>Approv.<br>Current<br>DESCRIPTION<br>JV - ENGLISH JV JVEH<br>LIMIT APPROVER<br>9,999,999.99 Dodds Lara<br>9,999,999.99 Kinard Sheryl<br>99,999,999.99 Kinard Sheryl<br>99,999,999.99 Munn Giselle<br>99,999,999.99 Travis Rickey<br>UEUE ID FOR QUEUE JVEH: NO NEXT QUEUE | T Mississippi State Uni<br>Approval Queue Rep<br>Current As of: 08-S<br>DESCRIPTION DTYPE<br>JV - ENGLISH JV JVEH<br>LIMIT APPROVER<br>9,999,999.99 Dodds Lara<br>9,999,999.99 Kinard Sheryl<br>99,999,999.99 Kinard Sheryl<br>99,999,999.99 Munn Giselle<br>99,999,999.99 Travis Rickey<br>UEUE ID FOR QUEUE JVEH: NO NEXT QUEUE | T       Mississippi State University<br>Approval Queue Report<br>Current As of: 08-SEP-23         DESCRIPTION       DTYPE         JV - ENGLISH       JV         JV - ENGLISH       JV         9,999,999.99       Dodds Lara         9,999,999.99       Kinard Sheryl         99,999,999.99       Kinard Sheryl         99,999,999.99       Munn Giselle         99,999,999.99       Travis Rickey         UEUE ID FOR QUEUE JVEH:       NO NEXT QUEUE | T       Mississippi State University<br>Approval Queue Report<br>Current As of: 08-SEP-23         DESCRIPTION       DTYPE         JV - ENGLISH       JV         JV - ENGLISH       JV         J | T       Mississippi State University<br>Approval Queue Report<br>Current As of: 08-SEP-23         DESCRIPTION       DTYPE       RULE       ORGN       FUND         JV - ENGLISH       JV       JVEH           LIMIT       APPROVER       USERNAME       DATA ENTRY         9,999,999.99       Dodds Lara       LD214         9,999,999.99       Kinard Sheryl       SAK62         99,999,999.99       Kinard Sheryl       SAK62         99,999,999.99       Munn Giselle       GT24         99,999,999.99       Travis Rickey       RLT12         UEUE ID FOR QUEUE JVEH:       NO NEXT QUEUE | T       Mississippi State University<br>Approval Queue Report<br>Current As of: 08-SEP-23         DESCRIPTION       DTYPE       RULE       ORGN       FUND       FTYPE         JV - ENGLISH       JV       JVEH       USERNAME       DATA ENTRY AUDIT         9,999,999.99       Dodds Lara       LD214       9,999,999.99       Kinard Sheryl       SAK62         99,999,999.99       Kinard Sheryl       SAK62       99,999,999.99       Travis Rickey       RLT12         UEUE ID FOR QUEUE JVEH:       NO NEXT QUEUE       DEUE       DEUE       DEUE | T       Mississippi State University<br>Approval Queue Report<br>Current As of: 08-SEP-23       Page         DESCRIPTION       DTYPE       RULE       ORGN       FUND       FTYPE         JV - ENGLISH       JV       JVEH       USERNAME       DATA ENTRY AUDIT         9,999,999.99       Dodds Lara       LD214       9,999,999.99       Kinard Sheryl       SAK62         99,999,999.99       Kinard Sheryl       SAK62       99,999,999.99       Travis Rickey       RLT12         UEUE ID FOR QUEUE JVEH:       NO NEXT QUEUE       DESCRIPTION       DESCRIPTION       DESCRIPTION |

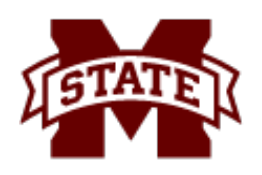

## User Queue Reports [FWGQUSR]

| <b>∱</b> F₩GQ | jusr    |               | Miss<br>A    | TMGIBSON_fwgqu<br>sissippi State University<br>Approval User Report | sr_1734 | 0484                     |
|---------------|---------|---------------|--------------|---------------------------------------------------------------------|---------|--------------------------|
|               |         |               | Cur          | rrent As of: 05-SEP-23                                              |         |                          |
|               |         |               |              |                                                                     |         |                          |
|               |         |               |              |                                                                     |         |                          |
| USERN         | ame api | PROVER        | QUEUE        | DESCRIPTION                                                         | LEVEL   | LIMIT                    |
| SEH45         | Mc      | Gee Stephanie | IMWT         | INV-MS WRITING/THINKING & WCTP                                      | 1       | \$5,000.00               |
|               |         |               | JV₩I<br>RMWT | JV-MS WRITING/THINKING & WCTP<br>REQ-MS WRITING/THINKING & WCTP     | 1<br>1  | \$5,000.00<br>\$5,000.00 |

| <b>∳</b> F₩GQUSR |             | Mis<br>/ | TMGIBSON_fwgqu<br>sissippi State University<br>Approval User Report | sr_1715036 | 6            |
|------------------|-------------|----------|---------------------------------------------------------------------|------------|--------------|
|                  |             | Cui      | rrent As of: 07-JUN-23                                              |            |              |
|                  |             |          |                                                                     |            |              |
| USERNAME         | APPROVER    | QUEUE    | DESCRIPTION                                                         | LEVEL      | LIMIT        |
| JCL33            | Laird James | IPRS     | INV-PRESIDENT'S OFFICE                                              | 1          | \$100,000.00 |
|                  |             | IUGS     | INV-UNIVERSITY GOVERNMENTAL<br>SUPPORT                              | 1          | \$100,000.00 |
|                  |             | JVPO     | JV - OFFICE OF THE PRESIDENT                                        | 1          | \$500,000.00 |
|                  |             | RPRS     | REQ-PRESIDENT'S OFFICE                                              | 1          | \$100,000.00 |
|                  |             | RUGS     | REQ-UNIVERSITY GOVERNMENTAL<br>SUPPORT                              | 1          | \$100,000.00 |

MB

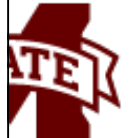

| FWGQUSR   | R Mississippi State University<br>Approval User Report |       |                                      |            |                           |  |  |  |  |  |  |
|-----------|--------------------------------------------------------|-------|--------------------------------------|------------|---------------------------|--|--|--|--|--|--|
|           |                                                        | Cu    | rrent As of: 02-AUG-23               |            |                           |  |  |  |  |  |  |
|           |                                                        |       |                                      |            |                           |  |  |  |  |  |  |
|           |                                                        |       |                                      |            |                           |  |  |  |  |  |  |
| USERNAME  | APPROVER                                               | QUEUE | DESCRIPTION                          | LEVEL      | LIMIT                     |  |  |  |  |  |  |
|           |                                                        |       |                                      |            |                           |  |  |  |  |  |  |
| JMAYFIELD | Mayfield Jennifer M.                                   | IACP  | INV-ACCOUNTS PAYABLE                 | 1          | \$999,999,999.99          |  |  |  |  |  |  |
|           |                                                        | INVT  | INV-TRAVEL QUEUE                     | 2          | \$999,999,999.99          |  |  |  |  |  |  |
|           |                                                        | TTD1  | INV-PROCUREMENT & CONTRACTS          | 1          | \$0.00                    |  |  |  |  |  |  |
|           |                                                        | TTP2  | TNV-TRAVEL W/O ENC (ACCT             | 1          | \$999,999,999.99<br>¢0.00 |  |  |  |  |  |  |
|           |                                                        | TINZ  | 171723)                              | 5 <b>-</b> | \$0.00                    |  |  |  |  |  |  |
|           |                                                        | ITRV  | INV-TRAVEL QUEUE FOR REQS AND<br>INV | 1          | \$999,999,999.99          |  |  |  |  |  |  |
|           |                                                        | JVLP  | JV - PROCUREMENT & CONTRACTS         | 1          | \$999,999,999,99          |  |  |  |  |  |  |
|           |                                                        | JVP1  | JV - PROCUREMENT & CONTRACTS         | 1          | \$3,000,000.00            |  |  |  |  |  |  |
|           |                                                        | JVPC  | JV ENC. LIQ. PURCHASING              | 1          | \$3,000,000.00            |  |  |  |  |  |  |
|           |                                                        | PO    | PURCHASE ORDER QUEUE                 | 1          | \$100,000.00              |  |  |  |  |  |  |
|           |                                                        | PO    | PURCHASE ORDER QUEUE                 | 2          | \$999,999,999.99          |  |  |  |  |  |  |
|           |                                                        | RACP  | REQ-ACCOUNTS PAYABLE                 | 1          | \$999,999,999.99          |  |  |  |  |  |  |
|           |                                                        | REQ   | REQUISITION QUEUE                    | 1          | \$100,000.00              |  |  |  |  |  |  |
|           |                                                        | REQ   | REQUISITION QUEUE                    | 2          | \$999,999,999.99          |  |  |  |  |  |  |
|           |                                                        | RPC1  | REQ-PROCUREMENT & CONTRACTS          | 1          | \$999,999,999.99          |  |  |  |  |  |  |
|           |                                                        | RTRV  | REQ-TRAVEL QUEUE FOR REQS AND        | 1          | ¥999,999,999.99           |  |  |  |  |  |  |

Л

## **Queue History Report [FWGQHIS]**

| ENCON | ITC                 | MISSISSIDDI STAT   | DCTTV  |        |      |          |   |                 |  |  |
|-------|---------------------|--------------------|--------|--------|------|----------|---|-----------------|--|--|
| гиаби | 115                 |                    |        | RSLIY  |      |          |   |                 |  |  |
|       |                     | APPROVAL QUEUE     |        |        |      |          |   |                 |  |  |
|       |                     | CURRENT AS OF:     | 09-2EF | -23    |      |          |   |                 |  |  |
| OUFUE | DESCRI              | PTTON              | DTYPE  | ORGN   | FUND | FTYPE    |   |                 |  |  |
|       |                     |                    |        |        |      |          |   |                 |  |  |
| RMWT  | REQ-MS WRITING/THIN | NKING & WCTP       |        |        |      |          |   |                 |  |  |
| RMWT  | REQ-MS WRITING/THIN | NKING & WCTP       | REQ    | 050407 |      |          |   |                 |  |  |
|       |                     |                    |        |        |      |          |   |                 |  |  |
| LEVEL | . LIMIT             | APPRO              | /ER    |        |      | USERNAME | т | ERMINATION DATE |  |  |
|       |                     | lesteren Distant   |        |        |      |          |   |                 |  |  |
| 1     | \$5,000.00 B.       | lackbourn Richard  |        |        | RLB. | 2//      |   |                 |  |  |
| 1     | \$5,000.00 B.       | lackbourn Richard  |        |        | RLB. | 277      | 0 | 1/24/2023       |  |  |
| 1     | \$5,000.00 Ja       | ayroe Teresa       |        |        | TBJ  | 2        | 0 | 1/24/2023       |  |  |
| 1     | \$5,000.00 Ja       | ayroe Teresa       |        |        | TBJ  | 2        |   |                 |  |  |
| 1     | \$5,000.00 Jo       | ohnson Carman      |        |        | CJJ  | 3        |   |                 |  |  |
| 1     | \$5,000.00 M        | cGee Stephanie     |        |        | SEH  | 45       |   |                 |  |  |
| 1     | \$5,000.00 Pu       | urvis Betty C.     |        |        | BCP: | 2        |   |                 |  |  |
| 1     | \$5,000.00 Pu       | urvis Betty C.     |        |        | BCP: | 2        | 0 | 1/24/2023       |  |  |
| 1     | \$5,000.00 Wa       | aldrop Amy         |        |        | AA1  | 7        |   |                 |  |  |
| 1     | \$5,000.00 Wa       | aldrop Amy         |        |        | AA1  | 7        | 0 | 09/05/2023      |  |  |
| 1     | \$5,000.00 WI       | hite Lorie         |        |        | LAW  | 10       | 0 | 7/08/2021       |  |  |
| 1     | \$5,000.00 W        | hite Lorie         |        |        | LAW  | 10       |   |                 |  |  |
| 2     | \$125,000.00 AI     | kers Brandy        |        |        | BNA: | 30       | 0 | 1/24/2023       |  |  |
| 2     | \$125,000.00 Al     | kers Brandy        |        |        | BNA: | 30       |   |                 |  |  |
| 2     | \$125,000.00 Ja     | ayroe Teresa       |        |        | TBJ  | 2        |   |                 |  |  |
| 2     | \$125,000.00 Jo     | ohnson Carman      |        |        | CJJ  | 3        |   |                 |  |  |
| 2     | \$125,000.00 Sa     | andra L. Williamso | on     |        | SLW: | 1        |   |                 |  |  |
| 2     | \$125,000.00 Sa     | andra L. Williamso | on     |        | SLW: | 1        | 0 | 7/02/2019       |  |  |
| 2     | \$125,000.00 Wy     | yman Lynn R.       |        |        | LRW: | 1        |   |                 |  |  |
| 2     | \$125,000.00 Wy     | yman Lynn R.       |        |        | LRW: | 1        | 0 | 1/24/2023       |  |  |
| 3     | \$999,999,999.99 Al | kers Brandy        |        |        | BNA: | 30       |   |                 |  |  |
| 3     | \$999,999,999.99 Wy | yman Lynn R.       |        |        | LRW: | 1        |   |                 |  |  |
|       |                     |                    |        |        |      |          |   |                 |  |  |
| NEXT  | QUEUE ID            |                    |        |        |      |          |   |                 |  |  |

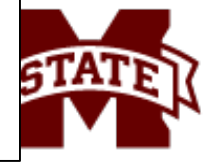

NO NEXT QUEUE

MBI

## User Audit Report [FWGAUDT]

| FW<br>09 | GAUDT<br>-SEP-23 |                                  | Mississippi Sta<br>Program: FAA                    |              | Page: 1 |                                                                 |                                  |        |
|----------|------------------|----------------------------------|----------------------------------------------------|--------------|---------|-----------------------------------------------------------------|----------------------------------|--------|
| s        | User             | Name                             | Department                                         | Queue        | L       | Description                                                     | Level Limit                      | Count  |
| A        | SONJA            | Beavers Sonja                    | Office of the Controller/Treas                     | ICT1         | 1       | INV-COMPTROLLER & TREASURER-W/                                  | 500.00                           | 0      |
| A<br>A   | CML43<br>CML43   | Lummus Carolyn<br>Lummus Carolyn | Police<br>Police                                   | IES1<br>ISCH | 1<br>1  | INV-ADMISSIONS & SCHOLARSHIPS<br>INV-SCHOLARSHIPS (UNDER ADMISS | 25,000.00<br>25,000.00           | 0      |
| A        | HMC96            | Callahan Helen                   | Procurement & Contracts                            | INVA         | 1       | INV-SIDDENT FIN ALD & SCHULARS                                  | 999,999,999.99                   | 0      |
| A<br>A   | LMB277<br>MSB144 | Akins Laterra<br>Gore Mallorie   | Procurement & Contracts<br>Procurement & Contracts | INVA<br>INVA | 1<br>1  | INV-INVOICE FINAL QUEUE<br>INV-INVOICE FINAL QUEUE              | 999,999,999.99<br>999,999,999.99 | 0      |
| A<br>A   | SGC64<br>SLW702  | Cole Sasha<br>Watson Shannon     | Procurement & Contracts<br>Procurement & Contracts | INVA<br>INVA | 1<br>1  | INV-INVOICE FINAL QUEUE<br>INV-INVOICE FINAL QUEUE              | 999,999,999.99<br>999,999,999.99 | 0<br>0 |
| A        | ADR180           | Rector Amber                     | Travel                                             | INVA         | 1       | INV-INVOICE FINAL QUEUE                                         | 999,999,999.99                   | 0      |
| A        | ADR180           | Rector Amber<br>Rector Amber     | Travel                                             | ITRI<br>ITR1 | 1       | INV-TRAVEL W/O ENC                                              | 20,000.00                        | 0      |
| Α        | AH1464           | Higginbotham Johnson Alana       | Travel                                             | INVA         | 1       | INV-INVOICE FINAL QUEUE                                         | 999,999,999.99                   | 0      |

### **Action Needed:**

MBUG

- Banner User, CML43, should not be listed on the report
- BAN\_APPR has been revoked
- Follow-up with user and department

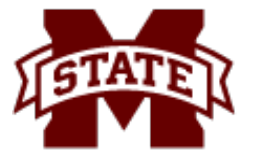

## **Approver Procedures**

- It is important that all approvers understand the necessity of reviewing documents awaiting approval in a regular and timely manner.
- Pages used by the approver to process the approval/disapproval of documents:

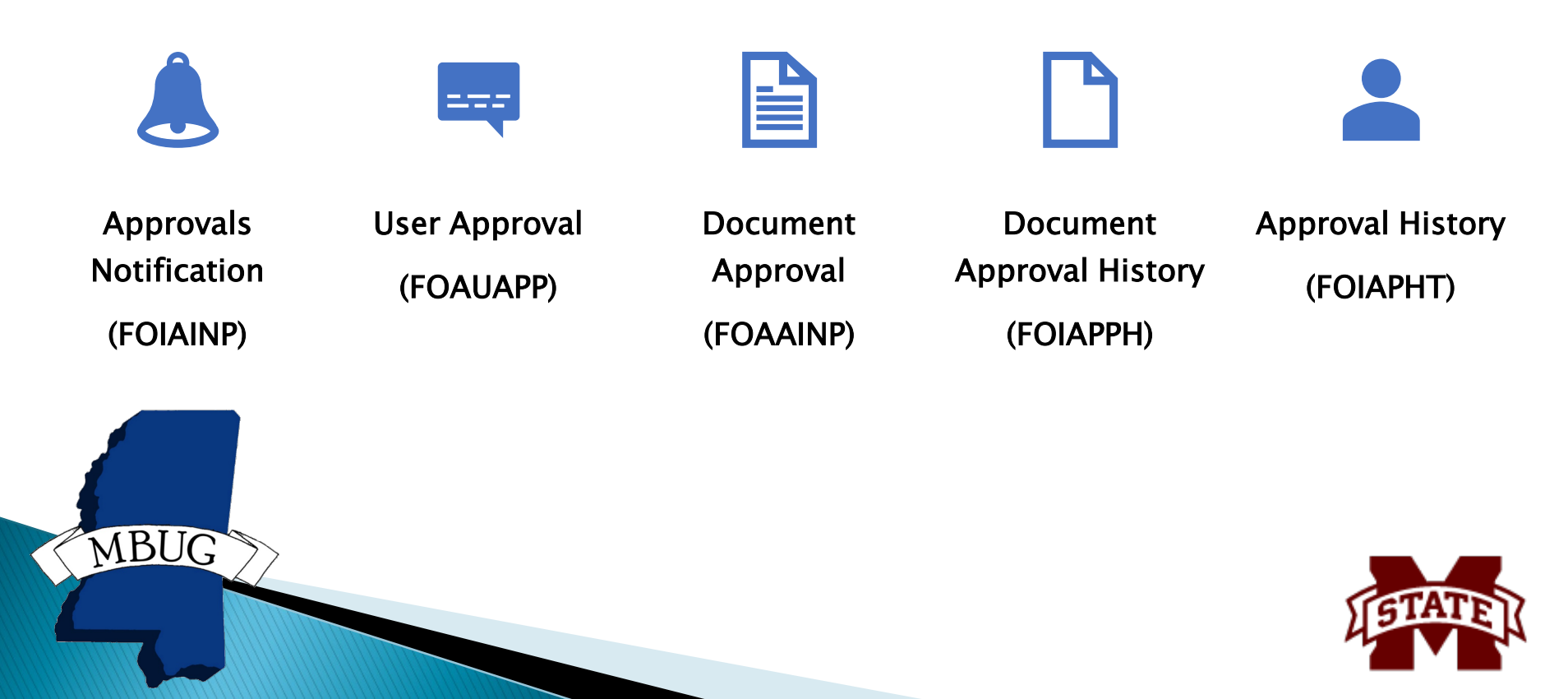

## **Approver Procedures**

### TWO (2) major pages for the review of documents awaiting approval:

### (1) Approvals Notification (FOIAINP)

- > Displays automatically when you access any other Banner Finance page IF:
  - > You are an approver
  - > There are unapproved documents awaiting your approval
- > FOIAINP will list the types and number of documents awaiting your approval

### (2) User Approval (FOAUAPP)

- > Used for the actual approval and disapproval of documents
- Most versatile and useful page for querying the status of unapproved documents

| X MISSISSIPPI STATE Approvals Notifica         | ation FOIAINP 9.0 (TRNG) | 📑 add 📲 retrieve 🛔 related 🔅 tools 🌲 |
|------------------------------------------------|--------------------------|--------------------------------------|
| → APPROVALS NOTIFICATION                       |                          | 🖬 Insert 📑 Delete 🌇 Copy 🏹 Filter    |
| Number of Documents                            | Document Type            | Message                              |
|                                                | 2 Requisition            | Awaiting your review                 |
|                                                | 2 Invoice                | Awaiting your review                 |
| I of 1         I         10 ✓         Per Page |                          | Record 1 of 2                        |
| MBUG                                           |                          | LETATEL                              |

## **Approving A Document**

- > User Approval (FOAUAPP) Page enables you to:
  - approve or disapprove a document
  - view a document's detail

MBUG

> view all the queues/levels responsible for approving the document

| ×            | MISSISSIPPI STATE   | User Approval FOAUAPP | 9.3.22 (Prod-MSU) |            |                  | 🔒 ADD 📑 RETRIEV | /E 🛃 RELA      | TED 🔅 TOOLS 💄          |
|--------------|---------------------|-----------------------|-------------------|------------|------------------|-----------------|----------------|------------------------|
| User ID: LEV | W272 Starkey Laikyn | Document: Next Appr   | over: 🗸           |            |                  |                 |                | Start Over             |
| VSER APPR    | OVAL                |                       |                   |            |                  | Settings        | 🗄 Insert 🛛 🗖 🕻 | Delete 🖣 Copy 🎙 Filter |
| Approve      | Disapprove          | Detail Queues         | >                 |            |                  |                 |                |                        |
| NSF          | Document Type       | Document Number       | Change Sequence   | Submission | Originating User | Document Amount | Queue Type     | Next Approver          |
|              | REQ                 | R0362829              |                   |            | JNP43            | 600.00          | DOC            | Υ                      |
|              | INV                 | 12402469              |                   | 0          | JNP43            | 4,726.32        | DOC            | Υ                      |
| 1 4 1        | of 1 🕨 🔰 🗌          | 10 V Per Page         |                   |            |                  |                 |                | Record 1 of 2          |

- The Next Approver switch at the top of the FOAUAPP page permits an approver to limit the displayed documents to those for which he/she is the next needed approver.
  - This permits a "high-level" approver to ignore documents until they've received all necessary lower-level approvals.

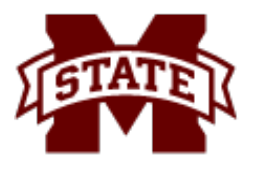

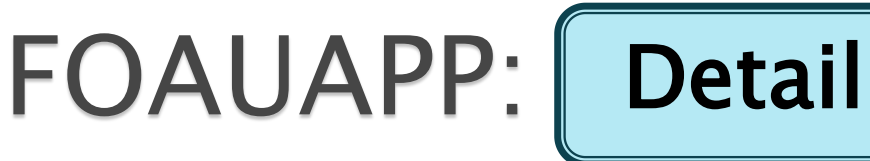

- Accounting details of the document will be displayed using the appropriate page

MBUG

Use the RELATED menu to view the details of the document if needed

|                            | PPI STATE Requisition Approval FOQRACT 9.0 (Prod-MSU) |                   |                          | 🔒 add  🖹 Retrieve | RELATED          | 🗱 TOOL | s 🌲               |
|----------------------------|-------------------------------------------------------|-------------------|--------------------------|-------------------|------------------|--------|-------------------|
|                            | AL                                                    |                   |                          | 0                 | insert 🖪 Delete  | r Copy | 👻 Filter          |
| Request                    | R0362829 JENNIFER FORRESTER                           | Number of Items   | 1                        |                   |                  |        |                   |
|                            | DN                                                    |                   |                          | 🏟 Settings 🛛 🖪    | nsert 🛛 🖨 Delete | Г Сору | 👻 Filter          |
| ltem                       |                                                       | Net               | 600.00                   |                   |                  |        |                   |
| Commodity                  | Document Acctg Distribution                           | Vendor            | 904319553 Sistrunk, Inc. |                   |                  |        |                   |
| 🔰 🛋 🗍 of 1 🕨               | ▶ 1 V Per Page                                        |                   |                          |                   |                  | Reco   | ord 1 of 1        |
| 4                          |                                                       |                   |                          |                   |                  |        | Þ                 |
|                            | ATION                                                 |                   |                          | Settings          | nsert 📮 Delete   | 🖷 Сору | <b>?</b> , Filter |
| Sequence Number            | 1                                                     | Location          |                          |                   |                  |        |                   |
| COA                        | 1                                                     | Extended Amount   | 600.00                   |                   |                  |        |                   |
| Fiscal Year                | 24                                                    | Discount Amount   | 0.00                     |                   |                  |        |                   |
| Index                      |                                                       | Tax Amount        | 0.00                     |                   |                  |        |                   |
| Fund                       | 260112                                                | Additional Amount | 0.00                     |                   |                  |        |                   |
| Organization               | 010208                                                | Total             | 600.00                   |                   |                  |        |                   |
| Account                    | 405830                                                | Project           |                          |                   |                  |        |                   |
| Program                    | 027000                                                | NSF               | Ν                        |                   |                  |        |                   |
| Activity                   | 910208                                                |                   | NSF Override             |                   |                  |        |                   |
| <b>i i i i i i i i i i</b> | 🕅 1 🗸 Per Page                                        |                   |                          |                   |                  | Reco   | ord 1 of 1        |

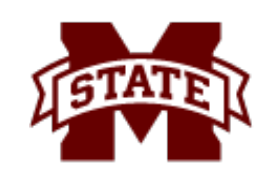

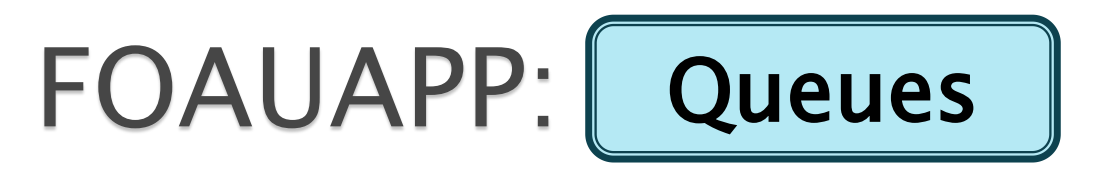

- > Accesses the Document Approval (FOAAINP) Page
- Display all the queues/levels responsible for the approval of a specified document.

| X MISSISSIPPI STATE Do                                                                                                    | cument Approval FOAAINP 9.3.22 (Prod-MSU) |                     | 4           | ADD 🖹 RETRI    | EVE 🛔    | RELATED  | 🗱 TOOLS  | , 🛊      |
|----------------------------------------------------------------------------------------------------|-------------------------------------------|---------------------|-------------|----------------|----------|----------|----------|----------|
| Document: 12402469 Type: INV C                                                                                                    | hange Sequence: Submission: ()            |                     |             |                |          |          | Start Ov | er       |
| QUEUE AND LEVEL LIST                                                                                                    |                                           |                     |             | 🏚 Settings     | 🗄 Insert | E Delete | 🖕 Сору   | 🏹 Filter |
| Queue ID                                                                                                    | Queue Description                         |                     | Queue Level | Approval Level |          |          |          |          |
| DPT                                                                                                    | INV-DAIRY PLANT                           |                     |             | 1              |          |          |          |          |
| INVA                                                                                                    | INV-INVOICE FINAL QUEUE                   |                     |             | 1              |          |          |          |          |
| Document:       12402469       Type:       INV       Change Sequence:       Submission: 0         • QUEUE AND LEVEL LIST       Queue Description       INV       INV <td></td> <td></td> <td></td> <td></td> <td>Recor</td> <td>d 1 of 2</td> |                                           |                     |             |                |          | Recor    | d 1 of 2 |          |
| Indicates what will be approved                                                                                                    |                                           |                     |             |                |          |          |          |          |
| APPROVER LIST                                                                                                    |                                           |                     |             | 🏟 Settings     | 🕂 Insert | - Delete | Сору     | Ϋ Filter |
| Queue                                                                                                    | Level                                     | User                |             |                |          |          |          |          |
| IDPT                                                                                                    | 1                                         | McClelland James    |             |                |          |          |          |          |
| IDPT                                                                                                    | 1                                         | Starkey Laikyn      |             |                |          |          |          |          |
| IDPT                                                                                                    | 1                                         | Gibbons Margaret    |             |                |          |          |          |          |
| IDPT                                                                                                    | 1                                         | Weedon Wright Laura |             |                |          |          |          |          |
| 10 of 1 of 1                                                                                                    | ✓ Per Page                                |                     |             |                |          |          | Recor    | d 1 of 4 |
| In suspense                                                                                                    |                                           |                     | Approve     |                |          |          |          |          |
| Detail                                                                                                    |                                           |                     | Disapprove  |                |          |          |          |          |

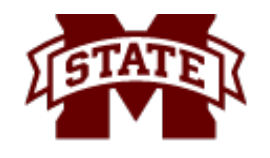

## FOAUAPP: Approve/Disapprove

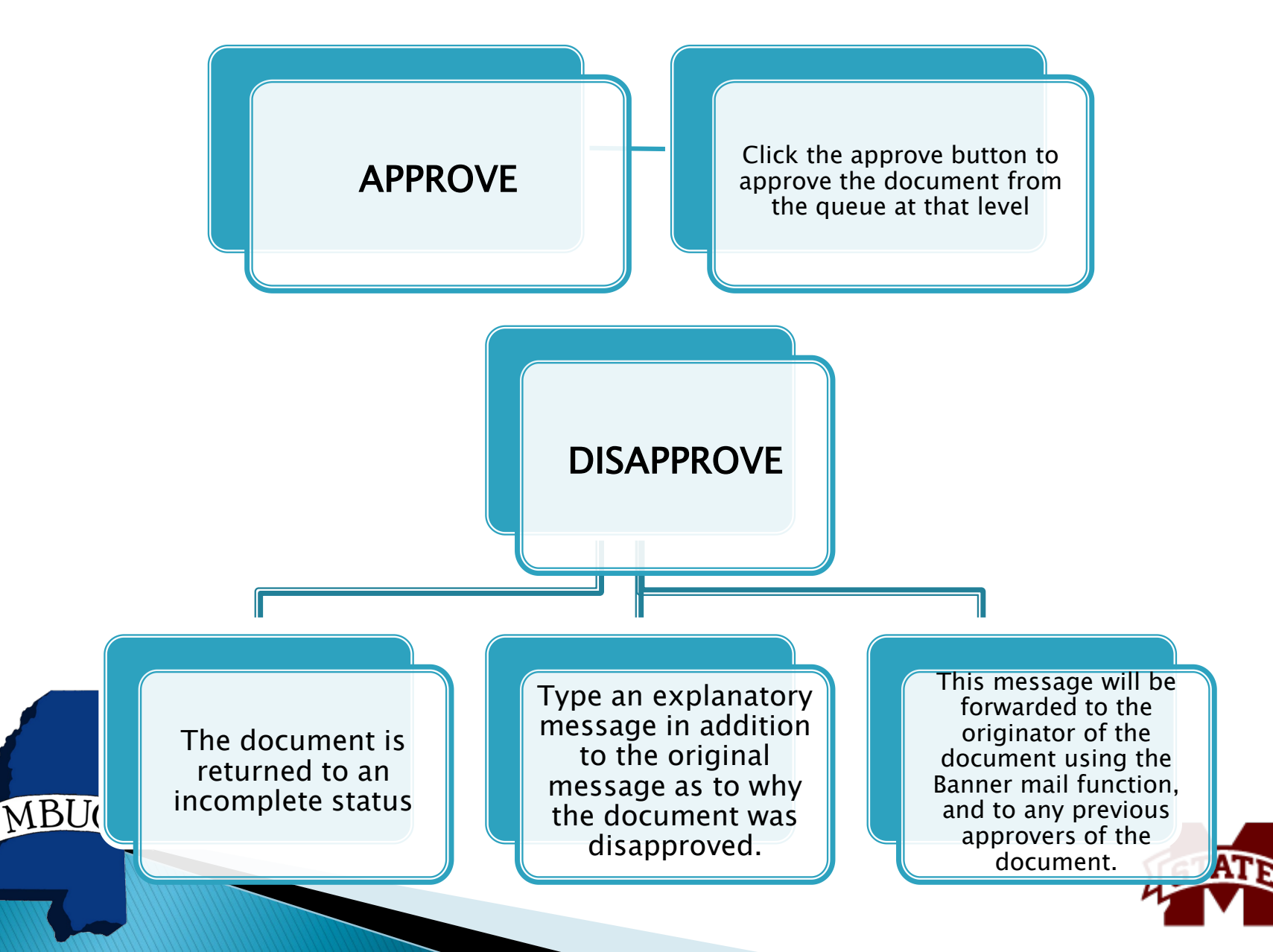

## General Message (GUAMESG)

|                  | ERSTER. Ochoral Message Ochmeso 3.3.3 (Fridamioo) |              |                             |          |               |                         |
|------------------|---------------------------------------------------|--------------|-----------------------------|----------|---------------|-------------------------|
| ▼GENERAL MESSAGE |                                                   |              |                             | Settings | 😫 Insert 🗧 De | lete 🏼 📲 Copy 🛛 🎗 Filte |
| Recipient        | TMGIBSON ••• Tamara Gibson                        | Reference ID |                             |          |               |                         |
| Sender           | HMC96                                             | Item         | K6556302                    |          |               |                         |
| Date *           | 10/04/2016 🖬 Time 1549                            | System*      | F •••• Finance System       |          |               |                         |
| Message *        | IS DISAPPROVED Per Tamara Gibson                  | Status       | 🔵 Complete 🔘 Pending 🔵 Hold |          |               |                         |
| Source           | FOAUAPP                                           |              | Confidential                |          |               |                         |
| Recipient        | TMGIBSON ••• Tamara Gibson                        | Reference ID |                             |          |               |                         |
| Sender           | SUSANH                                            | Item         | 11007408                    |          |               |                         |
| Date *           | 10/21/2009 💼 Time 1332                            | System *     | F F Finance System          |          |               |                         |
| Message *        | DOCUMENT IS DISAPPROVED                           | Status       | 🔵 Complete 🔘 Pending 🔵 Hold |          |               |                         |
| Source           | FOAUAPP                                           |              | Confidential                |          |               |                         |
| 📢 🛋 🗍 of 1 🕨     | Per Page                                          |              |                             |          |               | Record 1 of             |
|                  |                                                   |              |                             |          |               |                         |

Banner generates an email and message when a document is DISAPPROVED

MBUG

From: MSU Banner Finance [<u>mailto:null-address@msstate.edu</u>] Sent: Friday, September 1, 2019 9:04 AM To: Phillips, Kayla <<u>KPhillips@athletics.msstate.edu</u>> Subject: Invoice 17800499 Disapproved

The document Invoice 17800499 was disapproved by: Helen Callahan. Please go to GUAMESG to see the reason it was disapproved. You can contact the disapprover if more details are needed.

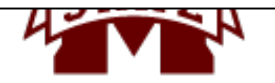

## Displaying the Approval History for a Specific Document

There are two (2) pages that can be used to display the approval history for a specified document:

### **Document Approval History (FOIAPPH)**

- > Displays the approval history for a specified document
- > A document that has been denied appears with a queue ID of DENY

| × 🖗 🕅           | SSISSIPPI STATE | Document App | proval History FOIAPF | PH 9.3.9 (Prod-MSU) |               | ÷ -         | IEVE 🖁     | RELATED   | 🗱 TOOL   | s 🌲      |            |  |  |  |  |
|-----------------|-----------------|--------------|-----------------------|---------------------|---------------|-------------|------------|-----------|----------|----------|------------|--|--|--|--|
| - DOCUMENT APP  | ROVAL HISTORY   |              |                       |                     |               |             | 🏟 Settings | 日 Insert  | 🗖 Delete | 🖷 Сору   | Y. Filter  |  |  |  |  |
| Active filters: | Document Code:  | : KI310101 🧲 | <u>Clear All</u>      |                     |               |             |            |           |          | Filter A | gain 🗴     |  |  |  |  |
| Document Code   |                 |              | Туре                  | Change Sequence     |               | Submissio   | on Number  |           |          |          |            |  |  |  |  |
| KI310101        |                 |              | INV                   |                     |               |             |            |           |          |          | 0          |  |  |  |  |
| 🚺 🛋 🗍 of 1      |                 | 10 v Per Pa  | age                   | Record 1 of 1       |               |             |            |           |          |          |            |  |  |  |  |
| ▼ DETAILS       |                 |              |                       |                     |               | 🏟 Settings  | Insert     | E Delete  | Г Сору   | 🗙 Filter |            |  |  |  |  |
| Queue ID        | Level           | A            | pprover's Name        |                     | Approved Date |             |            |           |          |          |            |  |  |  |  |
| ITSS            |                 | 1 H          | lowell Raymona        |                     |               |             |            | 09/07/202 | 3        |          |            |  |  |  |  |
| INVA            |                 | 1 0          | Callahan Helen        |                     |               |             |            | 09/08/202 | 3        |          |            |  |  |  |  |
| 🔰 🛋 🚺 of 1      |                 | 10 × Per Pa  | age                   |                     |               |             |            |           |          | Reco     | ord 1 of 2 |  |  |  |  |
|                 | ΠON             |              |                       |                     |               |             |            | 🖪 Insert  | Delete   | 🖥 Сору   | 🗣 Filter   |  |  |  |  |
| Originating     | User LAA263     |              |                       |                     | Name          | Azlin Leigh |            |           |          |          |            |  |  |  |  |
|                 | 7-              |              |                       |                     |               |             |            |           | [91      | ATE<br>V | Ц          |  |  |  |  |

### **Document Approval History (FOIAPHT)**

- > Provides an online display of documents based on search criteria
- > A document that has been denied appears with a queue ID of DENY

| Х 🖗 м           | SSISSIPPI STATE | Document Approval H       | listory FOIAP | PPH 9.3.9 (Prod-N | ISU) |                |     |          |         |                | 🔒 ADD | Paretra Retra | IEVE  | 뤕 RE  | LATED  | 🗱 TOOL   | 6 🌲       |
|-----------------|-----------------|---------------------------|---------------|-------------------|------|----------------|-----|----------|---------|----------------|-------|---------------|-------|-------|--------|----------|-----------|
|                 | ROVAL HISTORY   |                           |               |                   |      |                |     |          |         |                |       | Settings      | 🕻 Ins | ert 🕻 | Delete | 📲 Сору   | Y, Filter |
| Active filters: | Document Code   | e: 12400035 🕒 <u>Clea</u> | ar All        |                   |      |                |     |          |         |                |       |               |       |       |        | Filter A | gain 🗴    |
| Document Code   |                 |                           | Ţ             | уре               | Ch   | nange Sequence |     |          |         | Submission Num | ber   |               |       |       |        |          |           |
| 12400035        |                 |                           | 11            | NV                |      |                |     |          |         |                |       |               |       |       |        |          | 0         |
| 🔘 🜒 🚺 of 1      | 1 🕨 🕅 👘         | 10 🗸 Per Page             |               |                   |      |                |     |          |         |                |       |               |       |       |        | Reco     | rd 1 of 1 |
| - DETAILS       |                 |                           |               |                   |      |                |     |          |         |                |       | Settings      |       | ert 🕻 | Delete | Га Сору  | 👻 Filter  |
| Queue ID        |                 | Level                     | Approver's N  | Name              |      |                |     |          |         |                |       | Approved      | Date  |       |        |          |           |
| ITCA            |                 | 3                         | 3 Starkey Lai | ikyn              |      |                |     |          |         |                |       | 07/17/20      | 23    |       |        |          |           |
| ITCA            |                 | 2                         | 2 McNeil Vali | isa               |      |                |     |          |         |                |       | 07/17/20      | 23    |       |        |          |           |
| ITCA            |                 | 1                         | McNeil Vali   | isa               |      |                |     |          |         |                |       | 07/17/20      | 23    |       |        |          |           |
| ITCA            |                 | 1                         | McNeil Vali   | isa               |      |                |     |          |         |                |       | 07/17/20      | 23    |       |        |          |           |
| IVM3            |                 | 1                         | Haynes Sh     | ameie             |      |                |     |          |         |                |       | 07/18/20      | 23    |       |        |          |           |
| INVA            |                 | 1                         | Watson Sh     | annon             |      |                |     |          |         |                |       | 07/19/20      | 23    |       |        |          |           |
| DENY            |                 | C                         | Odom Krist    | ten               |      |                |     |          |         |                |       | 07/20/20      | 23    |       |        |          |           |
| ITCA            |                 | 1                         | McNeil Vali   | isa               |      |                |     |          |         |                |       | 07/20/20      | 23    |       |        |          |           |
| IVM3            |                 | 1                         | Haynes Sh     | ameie             |      |                |     |          |         |                |       | 07/20/20      | 23    |       |        |          |           |
| ITCA            |                 | g                         | Starkey La    | ikyn              |      |                |     |          |         |                |       | 07/20/20      | 23    |       |        |          |           |
| 🔰 🛋 🗍 of 2      | 2 🕨 M           | 10 🗸 Per Page             |               |                   |      |                |     |          |         |                |       |               |       |       |        | Recor    | d 1 of 14 |
|                 | TION            |                           |               |                   |      |                | n.  |          |         |                |       |               | 🖸 Ins | ert 🕻 | Delete | Га Сору  | 👻 Filter  |
| Originating     | User TM2419     |                           |               |                   |      |                | Nam | e McMaho | n Tammy |                |       |               |       |       |        |          |           |
| I               | MBUC            |                           |               |                   |      |                |     |          |         |                |       |               |       |       |        |          |           |

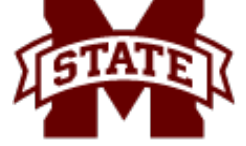

## QUESTIONS

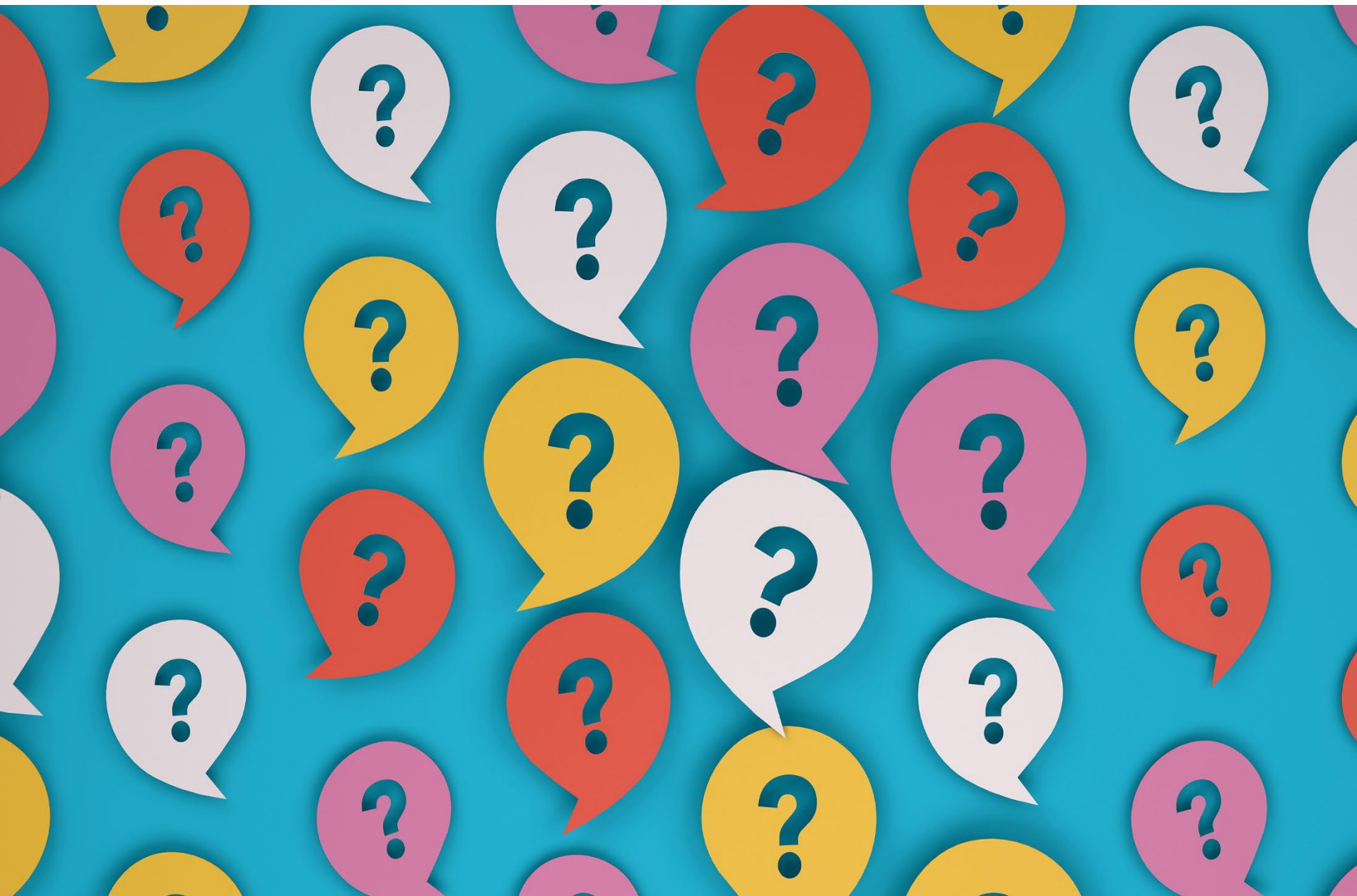

## MBUG 2023

Session Title: Approving Documents: A User's Perspective

Presented By: Tamara Gibson

Senior IT Consultant/BANNER Trainer

ITS-User Services

gibson@its.msstate.edu

(662) 722-0262

Institution:

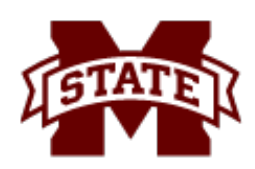

MISSISSIPPI STATE UNIVERSITY MINFORMATION TECHNOLOGY SERVICES

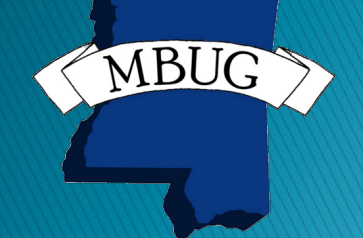

September 12, 2023 @ 8:30 - 9:15 a.m. IP Casino Resort Spa - Ballroom D Biloxi, Mississippi

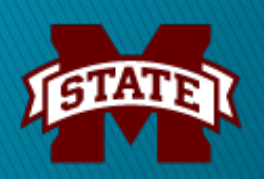